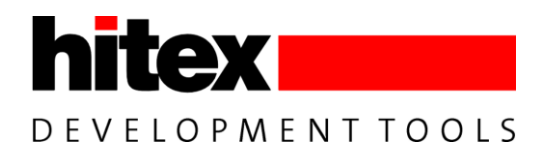

# ShieldBuddy TC275 User Manual

Basic information on the ShieldBuddy TC275 development board

Connectors, board layout, component placement, power options, programming

Released

User Manual 4269.40100, 2.8, 2015-05

# **User Manual**

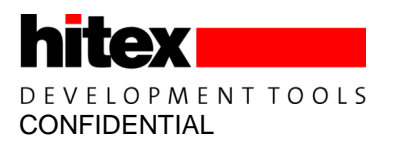

Edition 2015-05

Published by: Hitex (U.K.) Limited. University Of Warwick Science Park, Coventry, CV4 7EZ, UK © 2019 Hitex (U.K.) Limited. All Rights Reserved.

#### Legal Disclaimer

The information given in this document shall in no event be regarded as a guarantee of conditions or characteristics. With respect to any examples or hints given herein, any typical values stated herein and/or any information regarding the application of the product, Hitex (UK) Ltd. hereby disclaims any and all warranties and liabilities of any kind, including without limitation, warranties of non-infringement of intellectual property rights of any third party.

#### Information

For further information on technology, delivery terms and conditions and prices, please contact the nearest Hitex Office (www.hitex.co.uk).

| Document Change History |         |                     |                                              |  |
|-------------------------|---------|---------------------|----------------------------------------------|--|
| Date                    | Version | Changed By          | Change Description                           |  |
| 8/8/2014                | 0.1     | M Beach             | First version                                |  |
| 9/8/2014                | 0.2     | M Beach             | Revised top view                             |  |
| 20/2/2015               | 0.3     | M Beach/D Greenhill | Revised for Rev B HW                         |  |
| 9/4/2015                | 0.8     | M Beach             | Added board test                             |  |
| 16/9/2015               | 0.9     | M Beach             | Corrected P33.6                              |  |
| 8/11/2016               | 1.0     | M Beach             | Added IDE extensions                         |  |
| 29/11/2016              | 1.1     | M Beach             | Added new connector diagram                  |  |
| 9/1/2017                | 1.2     | M Beach             | Changed Fast_digitalWrite()                  |  |
| 13/1/2017               | 1.3     | M Beach             | Added Wire changes                           |  |
| 23/1/2017               | 1.4     | M Beach             | Added EEPROM support.                        |  |
| 13/2/2017               | 1.5     | M Beach             | Added improved SPI support (v1.30)           |  |
| 27/02/2017              | 1.6     | M Beach             | Added I2C channel on pins 16 and 17          |  |
| 7/3/2017                | 1.7     | M Beach             | Added new analogWrite and TriLib DSP library |  |
| 20/3/2017               | 1.8     | M Beach             | Added Ethernet bootloader                    |  |
| 28/3/2017               | 1.9     | M Beach             | Added support for DC step TC275              |  |
| 24/4/2017               | 2.0     | M Beach             | Added Tone() functions. Updated CAN          |  |
| 8/5/2017                | 2.1     | M Beach             | Added PWM measurement functions              |  |
| 16/6/2017               | 2.2     | M Beach             | Corrected I2C pin naming for<br>SDA1/SCL1    |  |
| 24/7/2017               | 2.3     | M Beach             | Added inverted PWM measurement               |  |
| 06/10/2017              | 2.4     | M Beach             | Add Eclipse IDE debug setup                  |  |
| 12/2/2018               | 2.5     | M Beach             | Updates for RevC hardware                    |  |
| 07/09/2018              | 2.6     | M Beach             | Added clarification of SPI channels          |  |
| 17/10/2018              | 2.7     | M Beach/I Lyall     | Added serial port parity                     |  |
| 14/01/2019              | 2.8     | M Beach             | Added General Timer enable/disable           |  |

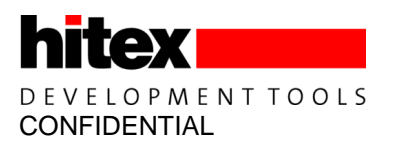

We Listen to Your Comments

Is there any information in this document that you feel is wrong, unclear or missing? Your feedback will help us to continuously improve the quality of this document. Please send your comments (including a reference to this document) to: comments@hitex.co.uk

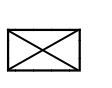

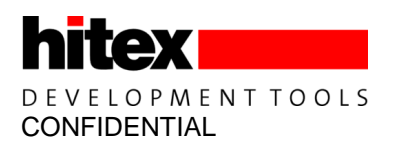

# **Table of Contents**

| 1            | Getting Started                                                           | 9        |
|--------------|---------------------------------------------------------------------------|----------|
| 1.1          | What Are The ShieldBuddy TC275 Tools?                                     | 9        |
| 1.2          | Getting Started With The TC275 Toolchain                                  | 9        |
| 1.3          | Using The ShieldBuddy TC275                                               | 10       |
| 1.4          | Using The Eclipse IDE                                                     | 10       |
| 1.5          | Debugging Programs Using Eclipse PLS UDE Debug Perspective                | 12       |
| 1.6          | Getting Help                                                              | 16       |
| 2            | ShieldBuddy TC275 Extensions To The Arduino IDE                           | 17       |
| 2.1          | How is the ShieldBuddy Different To Other Arduinos?                       | 17       |
| 2.2          | TC275 Processor Architecture                                              | 17       |
| 2.3          | Serial Ports                                                              |          |
| 2.4          | Multicore Programming Extensions                                          |          |
| 2.4.1        | Arduno IDE Extensions                                                     |          |
| 2.4.2        | Inter-Core Communications                                                 | 20       |
| 2.4.2.1      | Inter-Core Communications Example                                         |          |
| 2.4.2.2      | Using Interrupts To Coordinate and Communicate Between Cores.             |          |
| 2.4.3        | l imers/ i icks/delay(), millis(), micros() Etc.                          |          |
| 2.4.3.1      |                                                                           | 24<br>24 |
| 2.4.3.2      | Direct Fast Access To The System Timer()                                  | 24<br>24 |
| 2.4.3.3      | Managing the Multicore Memory Man                                         |          |
| 2.4.4        | Perinheral And IO Extensions                                              | 25<br>27 |
| 2.5          | Felipheral And to Extensions                                              | 21<br>27 |
| 2.5.1        | attachInterrupt() Function                                                | 27<br>27 |
| 2.5.2        | Enabling and Disabling Interrupts                                         | 27<br>27 |
| 2.5.5        | ADC Read Resolution                                                       | 27<br>27 |
| 255          | Fast ADC Conversions                                                      | 27<br>28 |
| 256          | analogWrite() & AnalogOut                                                 | 29       |
| 2.5.6.1      | PWM Frequency                                                             |          |
| 2.5.6.2      | Custom PWM Frequencies                                                    |          |
| 2.5.6.3      | Fast Update Of AnalogOut() Function                                       |          |
| 2.5.6.4      | DAC0 and DAC1 pins                                                        |          |
| 2.6          | CAN                                                                       |          |
| 2.6.1        | CAN Functions Usage                                                       |          |
| 2.6.1.1      | Receiving any message regardless of message ID                            | 31       |
| 2.7          | I2C/Wire Pins & Baudrate                                                  | 32       |
| 2.8          | EEPROM Support                                                            |          |
| 2.9          | Resetting The ShieldBuddy                                                 | 33       |
| 2.10         | SPI Support                                                               | 33       |
| 2.10.1       | Default Spi                                                               | 33       |
| 2.10.2       | Spi Channel 1                                                             | 34       |
| 2.10.3       | Spi Channel 2                                                             |          |
| 2.11         | Aurix DSP Function Library                                                |          |
| 2.12         | Ethernet BootLoader/In Application Ethernet Flash Programmer              |          |
| 2.12.1       |                                                                           |          |
| 2.12.2       | Setting The Network Addresses                                             |          |
| 2.12.3       | Configuring The SPI                                                       |          |
| 2.13<br>2.14 | Using The DUUlluduer                                                      |          |
| ∠.14<br>2.15 | Tono() Eurotions                                                          |          |
| 2.10         | DW/M Moosurement Functions                                                |          |
| 2.10         | r vvivi ivitasuitiitii ruiitiiviis<br>Heina The PWM Measurement Functions |          |
| 2.10.1       | General Purpose Timer Interrunts                                          | 0د<br>مح |
| <u> </u>     |                                                                           |          |
| 3            | Hardware Release Notes HW Revision B                                      |          |
| 3.1          | Shielabuaay Kevb Known Problems                                           | 40       |

| 3.2                    | CIC61508 (Safety version only)                                                                                     | 40        |
|------------------------|----------------------------------------------------------------------------------------------------|-----------|
| 3.3                    | VIN Pin                                                                                                    | 40        |
| <b>4</b>               | Arduino-Based Connector Details                                                                                    | <b>41</b> |
| 4.1                    | Board Layout                                                                                                    | 41        |
| 4.2                    | Connector Pin Allocation                                                                                           | 42        |
| 4.3<br>5<br>5.1<br>5.2 | Powering The ShieldBuddy       Selectable Options         Restoring an ShieldBuddy with a completely erased FLASH. |           |
| 6                      | Underside Component Placement                                                                                      | 48        |
| 7                      | Top Side Component Placement                                                                                       | 50        |
| <b>8</b>               | Appendices                                                                                                    | <b>51</b> |
| 8.1                    | Basic Board Test                                                                                                   | 51        |

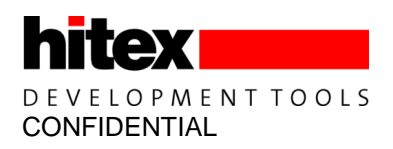

# List of Figures

| Figure 1  | TC275 Internal Layout                     | 17 |
|-----------|-------------------------------------------|----|
| Figure 2  | TC275 Peripherals                         | 18 |
| Figure 3  | TC275 RAMs                                | 25 |
| Figure 4  | Top view of ShieldBuddy                   | 41 |
| Figure 5  | Extended IO Connector                     | 43 |
| Figure 6  | SPI Connector                             | 43 |
| Figure 7  | TC275 to Arduino Connector Mapping        | 46 |
| Figure 8  | TC275 to Arduino EXT IO Connector Mapping | 46 |
| Figure 9  | Bottom view of ShieldBuddy                | 48 |
| Figure 10 | Component Location – Top Side             | 50 |

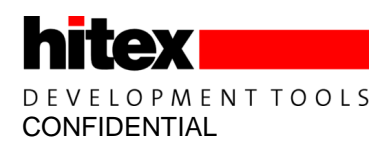

# List of Tables

| Table 1 | SPI Names                                    | 34 |
|---------|----------------------------------------------|----|
| Table 2 | Pins available for tone() function           | 37 |
| Table 3 | Pins available for PWM measurement functions |    |
| Table 4 | ASCLIN to ShieldBuddy connector mapping      | 44 |
| Table 5 | Arduino To ShieldBuddy To TC275 Mapping      | 44 |

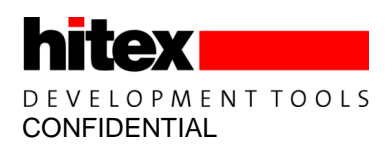

# 1 Getting Started

### 1.1 What Are The ShieldBuddy TC275 Tools?

The main ShieldBuddy toolchain is the Eclipse-based "FreeEntryToolchain" from Hightec/PLS/ Infineon. This is a full C/C++ development environment with source-level debugger. The familiar Arduino IDE is also available for the ShieldBuddy. Both IDEs are based on the Infineon iLLD libraries and allow the usual Arduino C++- like Processing language to be used with the familiar Arduino IO funcitions e.g. digitalWrite(), analogRead(), Serial.print() etc.. These functions are implemented for all three TC275 cores and can be used without restriction.

Given the awesome power of the TC275 we expect most users to program it in C in Eclipse, using the iLLD API directly or working with the underlying SFRs. The neat thing about the ShieldBuddy is that it lets you access the massive power of the TC275 without knowing anything about the bits and bytes of the peripherals!

### 1.2 Getting Started With The TC275 Toolchain

If you have never used an Arduino-style board before then is a good idea to have a look at <u>www.arduino.cc</u> to find out what it is all about! Although the ShieldBuddy contains three powerful 32-bit, 200MHz processors, it can be used in exactly the same way as an ordinary Arduino Uno. The same Arduino IDE can be used but with an add-on to allow triple core operation. To use the ShieldBuddy you will need:

(i) a PC with Windows Vista or later

(ii) The Aurix free toolchain with Eclipse, C/C++ compiler and UDE debugger from PLS:

http://free-entry-toolchain.hightec-rt.com/

Follow the instructions given as you will need a free licence file which will be automatically emailed to you. You will need to copy it to : C:\HIGHTEC\licenses.

(iii) The standard 1.8.0 Arduino IDE installed from: <u>http://arduino.cc/download.php?f=/arduino-1.8.0-</u> <u>windows.exe</u>

Make sure you install this in the default directory!

If you do not have admin rights on your PC then use this version:

https://downloads.arduino.cc/arduino-1.8.0-windows.zip

| 💿 sketch_nov09a   Arduino 1.6.11                                                      | 23   |
|---------------------------------------------------------------------------------------|------|
| File Edit Sketch Tools Help                                                           |      |
| 📀 📀 🛅 🔝 Upload                                                                        | Ø    |
| sketch_nov09a §                                                                       |      |
|                                                                                       | -    |
| /*** Core 0 ***/                                                                      |      |
| <pre>void setup() {</pre>                                                             |      |
| <pre>// put your setup code for core 0 here, to run once:</pre>                       |      |
| ,                                                                                     |      |
| I                                                                                     |      |
| <pre>void loop() {     // put your main code for core 0 here to run repeatedly:</pre> |      |
| ), pao jour marn code for core o nere, oo ran repeacedry.                             |      |
| }                                                                                     |      |
|                                                                                       |      |
| void setup1() {                                                                       |      |
| // put your setup code for core 1 here, to run once:                                  |      |
|                                                                                       |      |
| }                                                                                     |      |
| <pre>void loop1() {</pre>                                                             |      |
| <pre>// put your main code for core 1 here, to run repeatedly:</pre>                  |      |
| }                                                                                     |      |
| /*** Core 2 ***/                                                                      |      |
| <pre>void setup2() {     // put your setup code for core 2 here, to run once;</pre>   |      |
| ,, <u>p= 1</u> p,,,                                                                   |      |
| }                                                                                     |      |
| void loop2()                                                                          |      |
| // put your main code for core 2 here, to fun repeatedry.                             | L    |
| }                                                                                     |      |
|                                                                                       |      |
|                                                                                       |      |
|                                                                                       |      |
|                                                                                       |      |
|                                                                                       |      |
| 37 ShieldBuddyTC275 on CC                                                             | омзо |

(iv) The Arduino development environment add-in for Eclipse and the standard Arduino IDE:

http://www.hitex.co.uk/fileadmin/uk-files/downloads/ShieldBuddy/ShieldBuddyMulticoreIDE.zip

Unzip this to a temporary directory using the zip password "ShieldBuddy". Run the installer and use the password "ShieldBuddy" to copy the IDE onto your PC.

Install these in the order Aurix freetoolchain, Arduino IDE, ShieldBuddy IDE. We hope to combine these into a single installer in the near future to make the installation quicker.

#### 1.3 Using The ShieldBuddy TC275

Once all of the above packages have been installed, use the ShieldBuddy just like any other Arduino except that you have three processors to play with rather than just one. Processor core 0 will run setup() and loop() with processor cores 1 and 2 running setup1()/setup2() and loop1()/loop2(). There are no special measures required to write triple-core programs but make sure that that you do not try to use the same peripheral with two different cores at the same time. Whilst nothing nasty will happen, your programs will probably just not work properly! Each core is basically identical except that cores 1 and 2 are about 20% faster than core 0, having an extra pipeline stage. They all can use the same Arduino Processing language functions. When choosing which ShieldBuddy to use in the Arduino IDE, if you have a board with a CA-step processor (SAK-TC275TP-64 F200W CA EES A), choose "ShieldBuddy TC275". If you have a DC-step board (SAK-TC275TP-64 F200N DC), choose "ShieldBuddy TC275 Dx".

#### Remember to press the reset button on the ShieldBuddy to make it run the new program.

#### 1.4 Using The Eclipse IDE

The default project is AURduinoMulticoreUser:

If you want to use the Eclipse environment, start the toolchain with the *icon*. When prompted, open the workspace at:

C:\Hitex\AURDuinoIDE\Eclipse

statements we used with your own.

| Select a wo              | rkspace                                                                                                    |   |        |
|--------------------------|----------------------------------------------------------------------------------------------------|---|--------|
| HighTec De<br>Choose a w | velopment Platform stores your projects in a folder called a workspace.<br>orkspace folder to use for this session. |   |        |
| Workspace:               | C:\Hitex\AURduinolDEUser\AURduinolDE\Eclipse                                                                        | • | Browse |
| Use this a               | s the default and do not ask again                                                                                  |   |        |

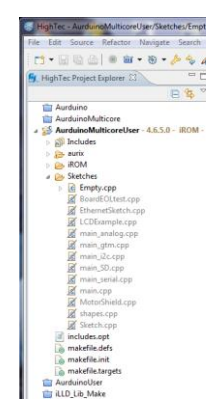

To get your programs into the ShieldBuddy, use the PLS UDE debugger

Arduino-style sketches are stored in the Sketches directory. The default sketch "Empty.cpp" is a simple program that uses all three cores. You can overwrite the

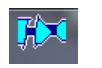

Open the workspace (ShieldBuddy with TC275 DC step processor):

"C:\Hitex\AURduinoIDE\Eclipse\AurduinoMulticoreUser\.ude\ShieldBuddyWorkspace\_27xD.wsx"

Or (ShieldBuddy with TC275 CA step processor) :

"C:\Hitex\AURduinoIDE\Eclipse\AurduinoMulticoreUser\.ude\ShieldBuddyWorkspace\_27xC.wsx"

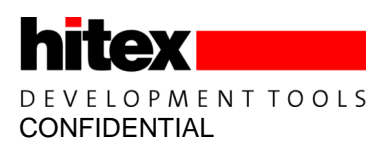

| The program will automatically load. | You can run it by clicking the | icon and stop it with the | icon. To |  |
|--------------------------------------|--------------------------------|---------------------------|----------|--|
| 0                                    |                                |                           |          |  |

reset the program, use the licon. You can find more information on using the Eclipse tools and the PLS UDE debugger in the guide supplied with the FreeToolChain.

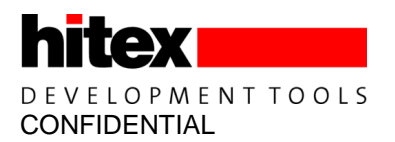

### 1.5 Debugging Programs Using Eclipse PLS UDE Debug Perspective

Unfortunately some configuring is required to use the UDE perspective for debugging under Eclipse. This is performed as follows. Please note that this will depend on whether you have a TC275 CA or DC step on your ShieldBuddy.

Create a new Debug Target to suit your Aurix version. Here we will do the TC275 DC first.

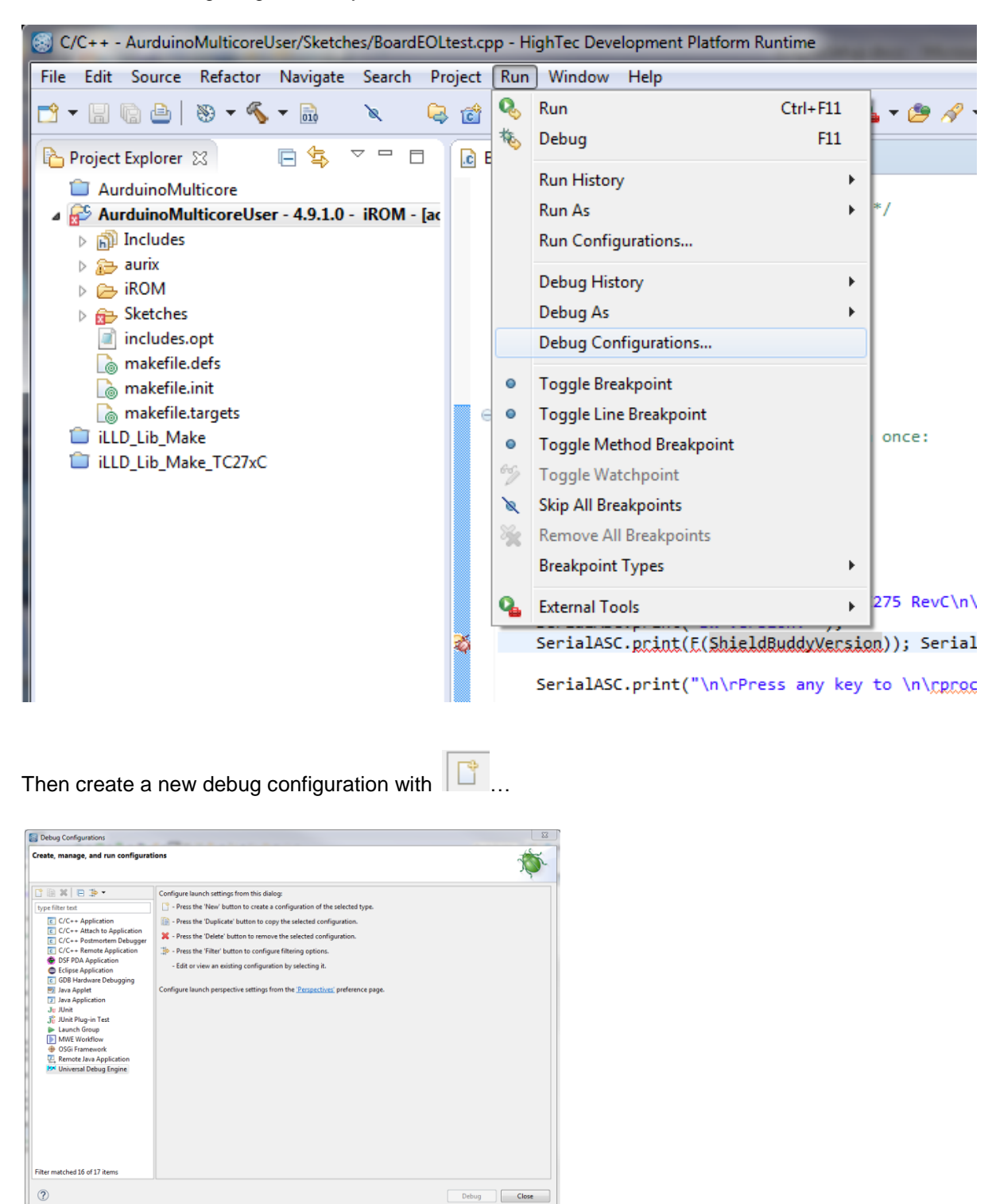

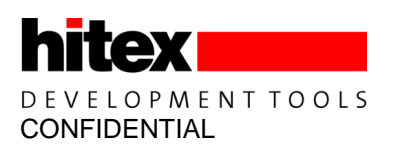

Here we are setting up for the TC275 DC step. The C/C++ Application will be as shown – you will need to browse for this.

| S Debug Configurations                                                                                                    |                                                                                                    | ×                                                                                                    |
|----------------------------------------------------------------------------------------------------|----------------------------------------------------------------------------------------------------|----------------------------------------------------------------------------------------------------|
| Create, manage, and run configurat                                                                                                    | ions                                                                                                    | To a constant of the second second se |
| Image: Second Second Secon | Name: AurduinoMulticoreUser iROM TC275 DC Ste<br>Main UDE Startup Source Common<br>C/C++ Application:<br>C:\Hitex\AURduinoIDE\Eclipse\AurduinoMulticore<br>Project:<br>AurduinoMulticoreUser<br>Build (if required) before launching<br>Build configuration: ROM<br>© Enable auto build<br>© Use workspace settings<br>Connect process input & output to a terminal. | Jser\iROM\AurduinoMulticoreUser.elf Variables Search Project Browse Browse  Disable auto build Configure Workspace Settings                                                                                                    |
| Filter matched 17 of 18 items                                                                                                    |                                                                                                    | Apply Revert                                                                                                    |
| ?                                                                                                    |                                                                                                    | Debug                                                                                                    |

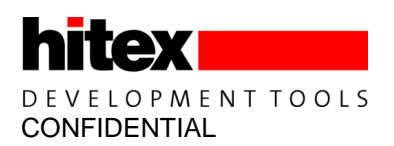

Under the "UDE Startup" tab, you need to specify the UDE workspace file to use. This is predefined in "C:\Hitex\AURduinoIDE\Eclipse\AurduinoMulticoreUser\.ude". The Target Configuration file is predefined in C:\Hitex\AURduinoIDE\Eclipse\AurduinoMulticoreUser\.ude\.target". You will need to browse for both of these files.

| eate, manage, and run configurat | ons                                                                                                    |                                                                                                    |
|----------------------------------|----------------------------------------------------------------------------------------------------|----------------------------------------------------------------------------------------------------|
| AurduinoMulticoreUser iROV       | Name:       AurduinoMulticoreUser iROM TC275 DC Step         Main:       UDE Startup       Source       Common         Select UDE Workspace File:       ShieldBuddyWorkspace, 27xD.wsx         UDE Workspace File:       ShieldBuddy_TC27xD.cfg         UDE Target Configuration File:       ShieldBuddy_TC27xD.cfg         UDE Target Configuration File:       ShieldBuddy_TC27xD.cfg         UDE Target Configuration File:       ShieldBuddy_TC27xD.cfg         UDE Target Configuration File:       ShieldBuddy_TC27xD.cfg         UDE Target Configuration File:       ShieldBuddy_TC27xD.cfg         UDE Target Configuration File:       ShieldBuddy_TC27xD.cfg         Select UDE Diagnostic Output File:       Select UDE Diagnostic Output File: | Browse Workspace<br>New Workspace<br>Import Workspace<br>Export Workspace<br>Browse Configuration<br>Create Configuration<br>Export Configuration<br>Browse Output File |
| ter matched 18 of 19 items       |                                                                                                    | Apply Revert                                                                                                    |

Now click the Apply button. You can run the debugger directly from here using "Debug"...

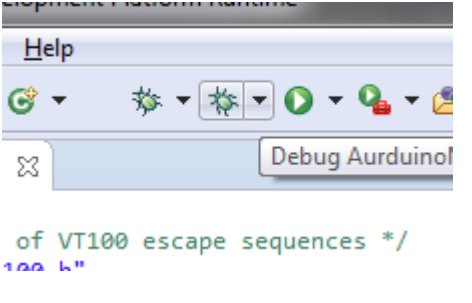

...or you can do it from the Debug icon in Eclipse.

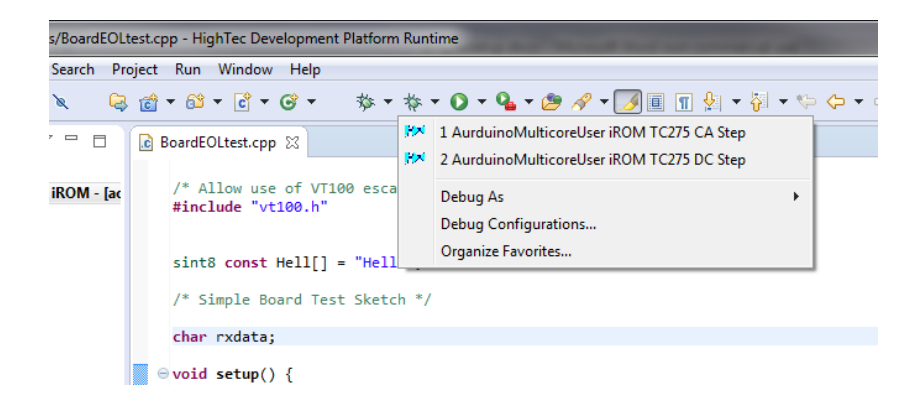

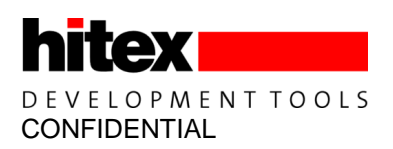

The UDE debug perspective should now open...

| UDE Perspective - Auro | uinoMulticoreUser/Sketc | hes/BoardEOLtest.cpp  | <ul> <li>HighTec Development Pla</li> </ul> | form Runtime                                                                                                |             |
|------------------------|-------------------------|-----------------------|---------------------------------------------|----------------------------------------------------------------------------------------------------|-------------|
| File Edit Source Refa  | ctor Navigate Debug     | Show Views Too        | is Config Macro Sear                        | h Project Run Window Help                                                                                   |             |
| • - D D A B            |                         | 0                     | * = 0 = 4 4                                 | A A R D TO TO TO TO TO TO TO TO TO TO TO TO TO                                                              | _           |
|                        |                         |                       |                                             |                                                                                                    |             |
| EX EX H Function unav  | Hat I Function unavail  | ac Function unavailac | 그 지 않 🖽 🕮 있 *                               | 9                                                                                                    |             |
|                        |                         |                       |                                             | Quick Access D2 MahTec D0 C/C++ X5 UPE D                                                                    | Perspective |
|                        |                         |                       |                                             |                                                                                                    | - ospetore  |
| 🖳 Te 🎝 Co 33 d         | 🛛 Co 🗖 Co 🖳             | BoardEOLter           | st.cpp 🛙 🔍 🗖 🗖                              | 🖉 code <0x80000278-0x80000677> 🖉 C:\\cores\aurduino\main.cpp                                                | - 0         |
|                        |                         |                       |                                             |                                                                                                    | 1 - 22      |
|                        |                         | /* Allow              | use of VT100 esc                            |                                                                                                    | jun 23      |
| A:                     |                         | #include              | "vt100.h"                                   | * sain.cop                                                                                                  | ^           |
| Header files / Oth     | H.                      |                       |                                             | - month topp                                                                                                |             |
| Source files           |                         |                       |                                             | <ul> <li>Created on: 26 Mar 2015</li> </ul>                                                                 |             |
| Image: Punctions       |                         | \$10t8 CO             | war Herr[] = .Her                           | Author: saccualskey                                                                                         |             |
| Sections               |                         | /* Simol              | e Board Test Sket                           |                                                                                                    |             |
| Breakpoints            |                         | /                     |                                             | Finclude "system_tclx.h"                                                                                    |             |
|                        |                         | char rxd              | data;                                       | extern word init():                                                                                         |             |
|                        |                         | -                     |                                             |                                                                                                    |             |
|                        |                         | ⊖void set             | tup() {                                     | extern void setup();                                                                                        |             |
|                        |                         | // p                  | put your setup cod                          | extern void loop();                                                                                         |             |
|                        |                         | Seri                  | ialASC.begin(9600)                          |                                                                                                    |             |
|                        |                         |                       | arost of Bru(1999)                          | int main(woid)(                                                                                             |             |
|                        |                         | Seri                  | ialASC.print(VT10€                          | // SYSTEM Init();                                                                                           |             |
|                        |                         | Seri                  | ialASC.print(VT100                          |                                                                                                    |             |
|                        |                         |                       |                                             | • init();                                                                                                   |             |
|                        |                         | Seri                  | alasc print("Test                           | <ul> <li>setup();</li> </ul>                                                                                |             |
|                        |                         | Seri                  | ialASC.print("SW V                          |                                                                                                    |             |
|                        |                         | 🏅 Seri                | ialASC.print(E(Shi                          | AD216(1){                                                                                                   |             |
|                        |                         |                       |                                             | <ul> <li>loop();</li> </ul>                                                                                 |             |
|                        |                         | Seri                  | ialASC.print("\n\r                          |                                                                                                    |             |
|                        |                         |                       | the state (Feed als                         |                                                                                                    |             |
|                        |                         | rxda                  | sta = cmar(Serials                          | 3                                                                                                    |             |
|                        |                         | Seri                  | ialASC.print(rxdat                          |                                                                                                    |             |
|                        |                         |                       |                                             |                                                                                                    |             |
|                        |                         | Seri                  | ialASC.print("\n\r                          |                                                                                                    |             |
|                        |                         |                       |                                             |                                                                                                    |             |
|                        |                         | // E                  | Enable the LED pir                          |                                                                                                    |             |
|                        |                         | A pint                | <pre>sode(13, OUTPUT);</pre>                |                                                                                                    |             |
|                        |                         |                       |                                             |                                                                                                    |             |
|                        |                         |                       |                                             |                                                                                                    |             |
|                        |                         |                       | -                                           |                                                                                                    | *           |
|                        |                         | 4                     | *                                           |                                                                                                    | +           |
| -                      |                         |                       |                                             |                                                                                                    |             |
| 📷 Message View 🔅  📓    | Background Task Progre  | ess Window            |                                             |                                                                                                    | ~ -         |
| I Type                 | Time Sc                 | urce                  | Kessage                                     |                                                                                                    | *           |
| 12 Success             | 10-55-48                | met - IIDEDebr        | Connection to TC                            | 2xC tarrat artablished: TriCore (Corel)                                                                     |             |
| 112 Success            | 10.55.48 02             | me2 · · IIDEDebu      | Connection to TC                            | Sec target astablished: TriCove (Cove)                                                                      |             |
| 14 Success             | 10:55:49 00             | mell : IIDEDeba       | Program with ID                             | vi - ovjet size 11384 bites - vas loadedi                                                                   |             |
| 15 Success             | 10.55.49                | mal IDEDaha           | Program with ID                             | NI - onte site 11388 bites - vas loadadi                                                                    |             |
| ✓16 Success            | 10:55:49Co              | re2: UDEDebu          | Program with ID                             | si - code size 11394 bytes - vas Loaded                                                                     | 100         |
| 17 Info                | 10:55:55 Co             | re0: PFLASH0          | Alternate Boot M                            | de detected                                                                                                 |             |
| 18 Info                | 10:55:55 Co             | re0::UDEMeatool       | Programming with                            | special feature basdling                                                                                    | -           |
| 19 Success             | 10:56:02Co              | ore0 : PFLASH0        | Program sections                            | succeeded                                                                                                   |             |
| 20 Info                | 10:56:25 We             | rkspece               | Copy C:\Hitex\AU                            | duinoIDE\Eclipse\AurduinoMulticoreUser\ude\ShieldBuddvWorkspace 27xC.wsx C:\Hitex\AURduinoIDE\Eclipse\      | *           |
|                        |                         |                       | Whiteh!-                                    | Smart Incast 10:13 Creat Ch \ taxaat\ShiddBudda TC275C efe Creat inacting                                   |             |
|                        |                         |                       | Wittable                                    | sment usert 19115 Certa Churdraget/sevended/day_rc275CcEg Certa Inactive Launching AurduineMuL.C275 CA Step | P           |

If you are using a TC275 CA step board then you need to define a debug configuration for this in the same way as we did for the DC step.

Create a new Debug Target ...

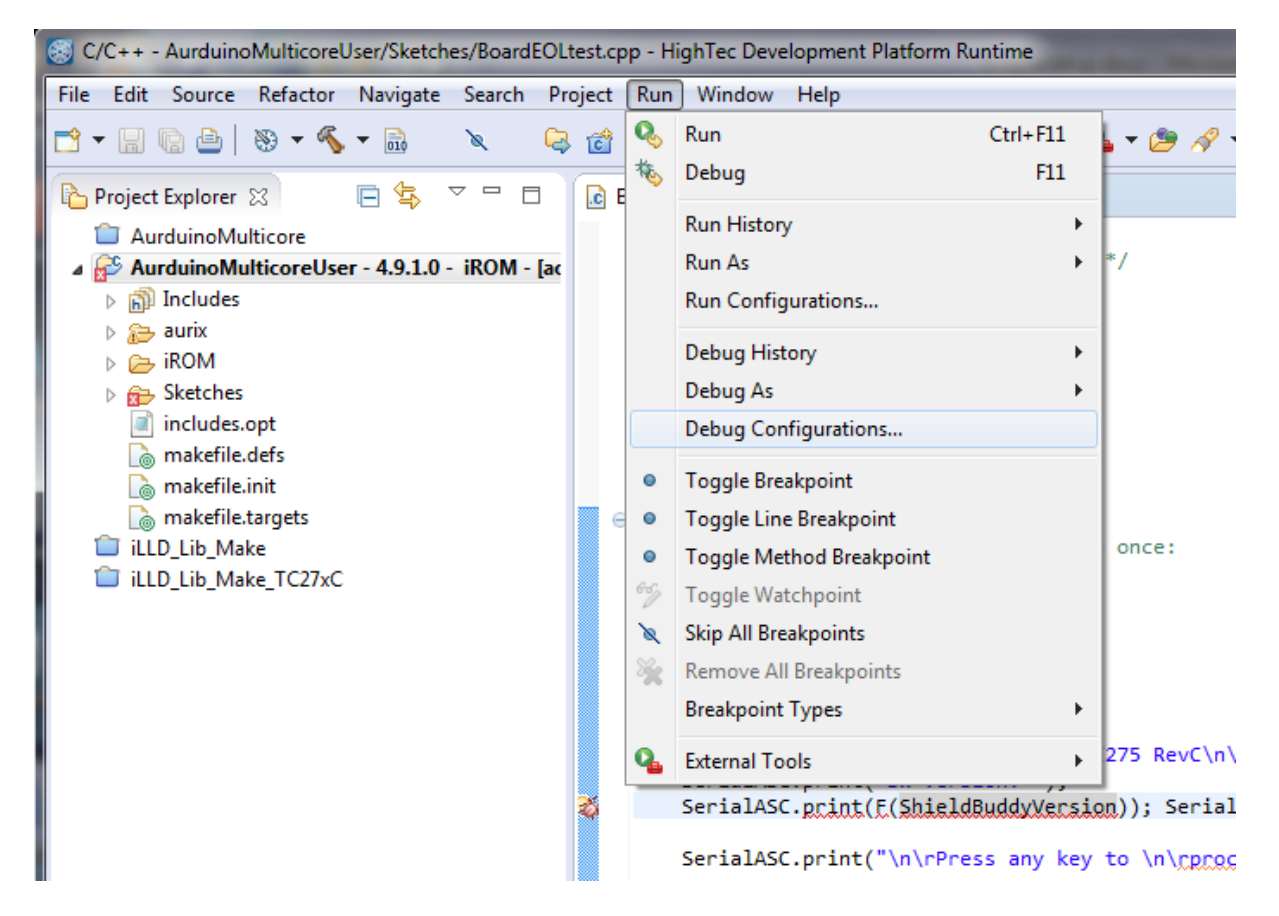

15

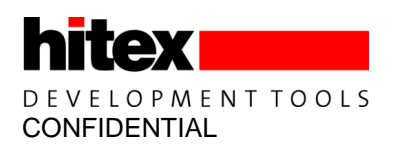

Then create a new debug configuration with

| Freate, manage, and run configurat                                                                                                    | ions                                                                                                    | 1           |
|----------------------------------------------------------------------------------------------------|----------------------------------------------------------------------------------------------------|-------------|
| The second second | Configure have already been the charge<br>→ here to be the there can subgradient of the calculated spin<br>→ here to be the there can subgradient of the calculated spin<br>→ here the charge have been the studied calculated<br>→ here the charge have more the studied calculated<br>→ here the charge have and spin studies of the spin spin spin<br>→ here the charge have and spin studies of the spin spin spin spin spin spin spin spin |             |
| ?                                                                                                    |                                                                                                    | Debug Close |

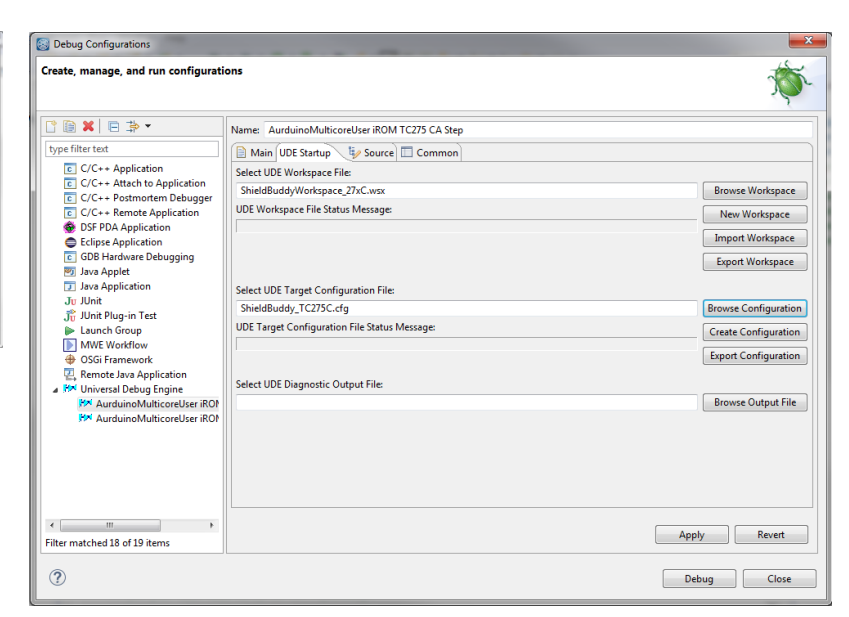

Now click the Apply button. You can run the debugger directly from here using "Debug"...

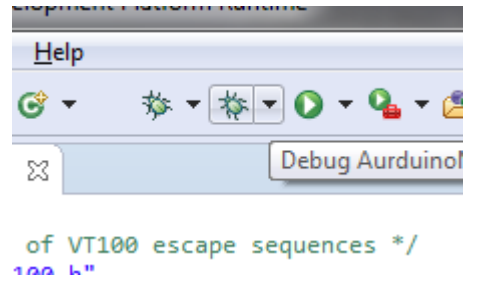

...or you can do it from the Debug icon in Eclipse.

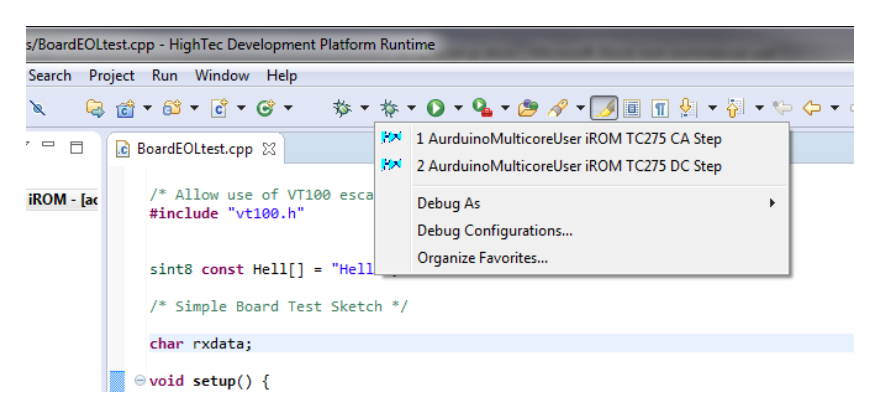

You can now use the UDE debug perspective in the usual; Eclipse manner!

#### 1.6 Getting Help

If you need help, there is a new on-line forum at <u>http://ShieldBuddy.boards.net/</u>. This hardware user manual with the pinouts is at <u>http://www.hitex.co.uk/index.php?id=3650</u>.

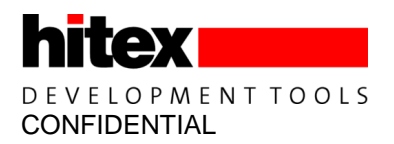

# 2 ShieldBuddy TC275 Extensions To The Arduino IDE

#### 2.1 How is the ShieldBuddy Different To Other Arduinos?

Most Arduino-style boards use AVR or ARM/Cortex processors which are fine for basic messing about with micros - these chips are everywhere in consumer gadgets and devices. The ShieldBuddy is different, having the mighty Infineon Aurix TC275 processor. These are normally only to be found in state of the art engine management systems, ABS systems and industrial motor drives in your favourite German automobile. They rarely make it out into the daylight of the normal hobbyist/maker world and to date have only been known to a select few at Bosch, BMW, Audi, Daimler-Benz etc..

The standard Arduino IDE can be used, provided that the ShieldBuddy add-in has been installed. Programs can be written in exactly the same way as on an ordinary Arduino. However to make best use of the multicore TC275 processor, there are some special macros and functions available.

#### 2.2 TC275 Processor Architecture

Unlike the AVR, SAM3 etc. used on normal Arduinos, the TC275 has three near-identical 200MHz 32-bit CPU cores on a shared bus, each with their own local RAM but sharing a common FLASH ROM. The peripherals (timers, port pins, Ethernet, serial ports etc.) are also shared, with each core having full access to any peripheral.

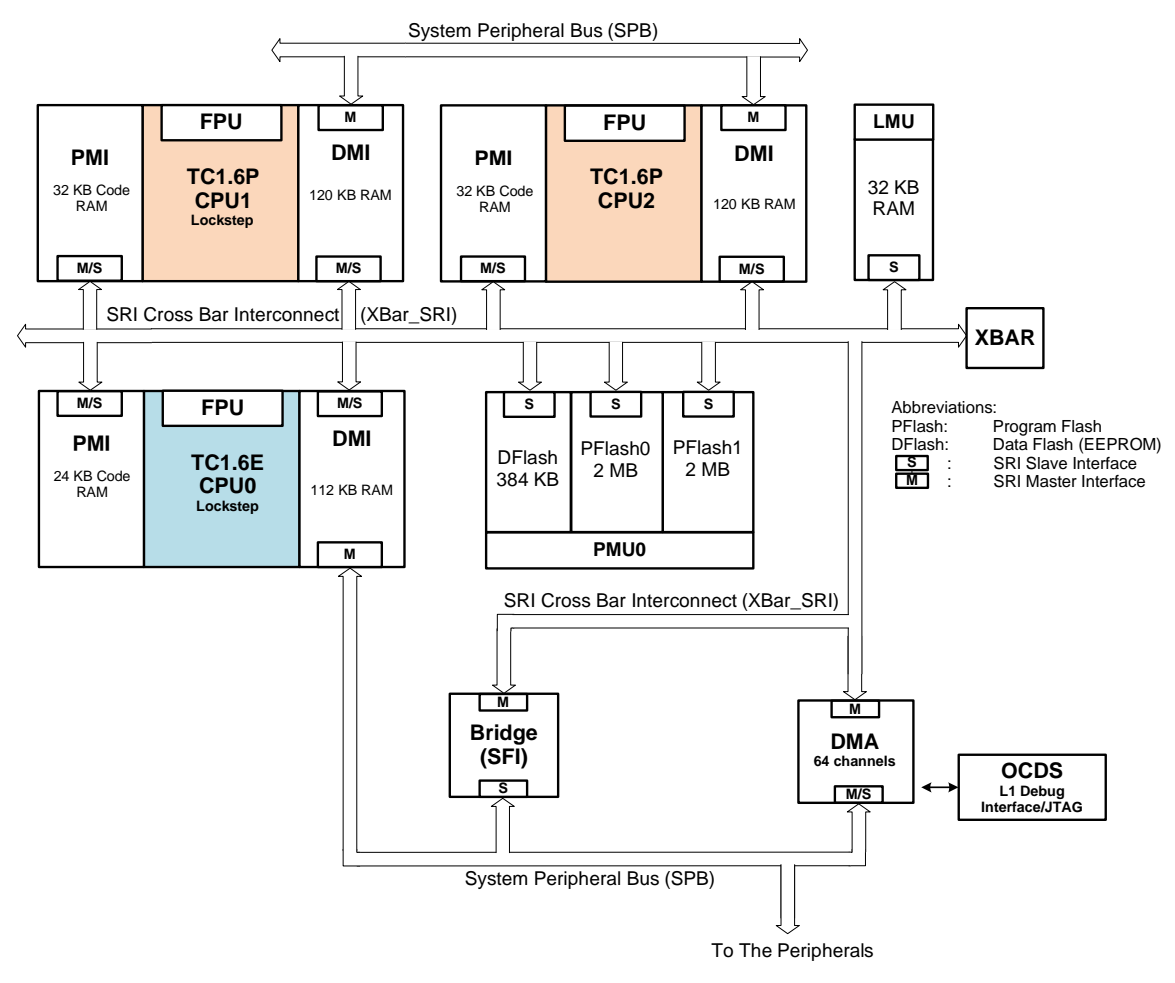

Figure 1 TC275 Internal Layout

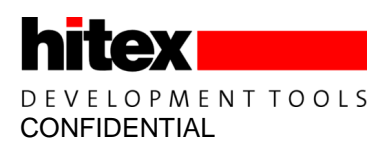

The TC275 CPU core design has a basic 5ns cycle time which means you can get typically around 150 to 200 32-bit instructions per microsecond. This is seriously fast when you consider that the Arduino Uno's Atmega328P only manages around sixteen 8-bit instructions/us! In addition, there is a floating point unit on each core so using floating point variables does not slow things down significantly.

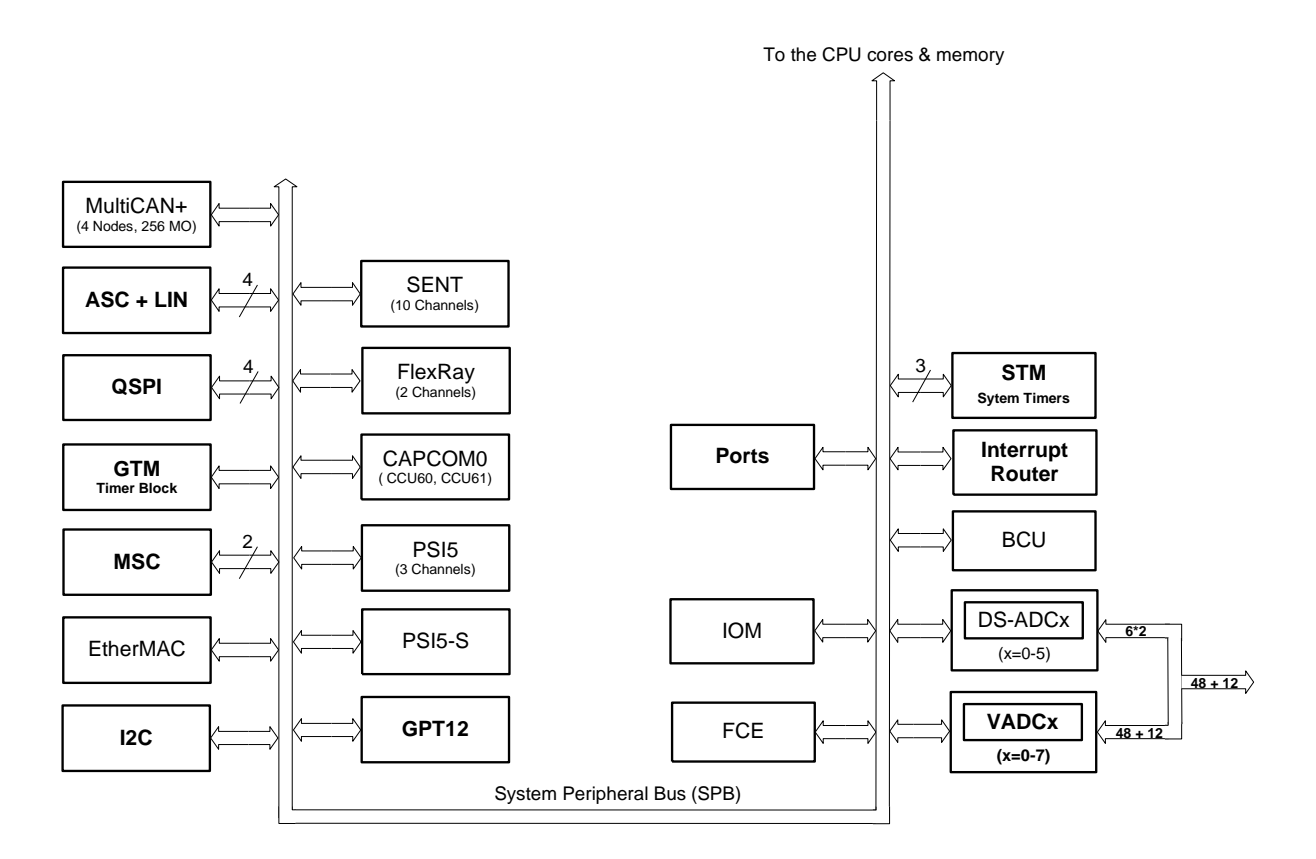

#### Figure 2 TC275 Peripherals

With so much computing horsepower available, the TC275 can manage a huge range of peripherals. Besides commonplace peripherals like CAN, ADC, I2C, Ethernet, SPI etc. the TC275 has possibly the most powerful signal measurement and generation block to be found on any microcontroller (GTM) plus a an advanced superfast delta-sigma analog to digital converter.

The Generic Timer Module (GTM) is the main source of pulse generation and measurement functions containing over 200 IO channels. It is designed primarily for automotive powertrain control and electric motor drives. Unlike conventional timer blocks, time-processing units, CAPCOM units etc. it can work in both the time and angle domains without restriction. This is particularly useful for mechanical control systems, switch-reluctance motor commutation, crankshaft synchronisation etc.

Under the bonnet the GTM has around 3000 SFRs but fortunately you do not need to know any of these to realize useful functions! It is enormously powerful and the culmination of 25 years of meeting the needs of highend automotive control systems. However it can and indeed has been successfully applied to more general industrial applications, particularly in the field of motor control where is can drive up to 4 three-phase motors. The Arduino analogWrite() function makes use of it in a simple way to generate PWM. It can also flash a LED. There is a second timer block (GPT12) can be used for encoder interfaces. Usefully most port pins can generate direct interrupts.

With 176 pins required to get these peripherals out and only 100 pins on the Arduino Due form factor, some functions have had to be limited. The 32 ADC channels have been limited to 12 and the 48 potential PWM channels are also limited to 12, although more channels can be found on the double row expansion connector, if needed.

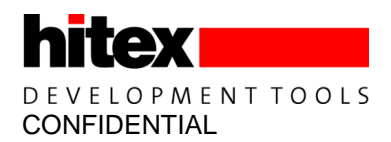

### 2.3 Serial Ports

The Arduino has the Serial class for sending data to the UART which ultimately ends up as a COM port on the host PC. The ShieldBuddy has 4 potential hardware serial ports so there are now 4 Serial classes. The default Serial class that is directed to the Arduino IDE Serial Monitor tool becomes SerialASC on the ShieldBuddy. Thus Serial.begin(9600) becomes SerialASC.begin(9600) and Serial.print("Hi") becomes SerialASC.print("Hi") and so on.

The serial channels are allocated as per:

| SerialASC | Arduino FDTI USB-COM  | micro | USB        |
|-----------|-----------------------|-------|------------|
| Serial1   | RX1/TX1 Arduino       | J403  | pins 17/16 |
| Serial0   | RX0/TX0 Arduino       | J403  | pins 15/14 |
| Serial    | RX/TX Arduino default | J402  | pins D0/D1 |

Any of the serial channels can be used from any core but it is not a good idea to access the same serial port from more than one core at the same time – see the later section on multicore programming.

The ShieldBuddy supports the following parity types:

SERIAL\_8N1 SERIAL\_8N2 SERIAL\_8E1 SERIAL\_8E2 SERIAL\_8O1 SERIAL\_8O2

For example:

SerialASC.begin(9600, SERIAL 8E1);

For even parirty. The default is SERIAL\_8N1.

#### 2.4 Multicore Programming Extensions

#### 2.4.1 Arduino IDE Extensions

The standard Arduino IDE has been extended to allow the all 3 cores to be used. Anybody used to the default Arduino sketch might notice though that in addition to the familiar setup() and loop(), there is now a setup1(), loop1() and setup2(), loop2(). These new functions are for CPU cores 1 and 2 respectively. So while Core0 can be used as on any ordinary Arduino, the lucky programmer can now run three applications simultaneously.

Core0 can be regarded as the master core in the context of the Arduino as it has to launch the other two cores and then do all the initialisation of the Arduino IO, timer tick (for millis() and micros() and delay()). Thus setup1() and setup2() are reached before setup()!

Although all three cores are notionally the same, in fact cores1 and 2 are about 25% faster than core0 as they have an extra pipeline stage. Thus it is usually best to put any heavyweight number crunching tasks on these cores.

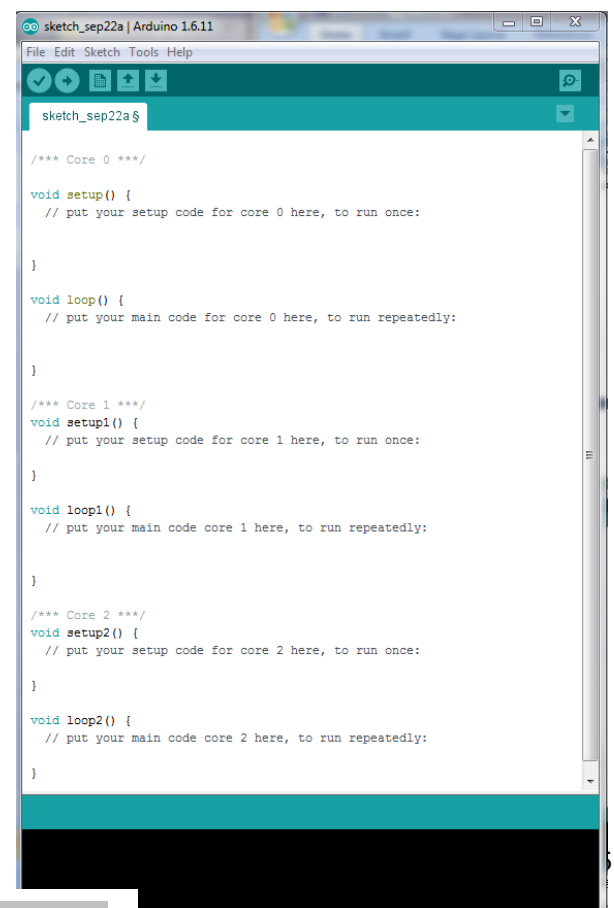

Aurduine on COM30

19

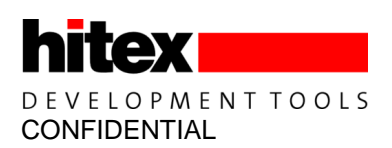

Writing for a multicore processor can be a bit mind-bending at first! The first thing to realise is that there is only one ROM and the Arduino IDE just compiles source code. It has no idea (and does not need to know) which core a particular function will run on. It is only when the program runs that this becomes fixed. Any function called from setup and loop() will run on core0; any called from setup1() and loop1() will execute on core1 and so on. Thus is perfectly possible for the same function you wrote to execute simultaneously on all three cores. As there is only one image of this function in the FLASH, the internal bus structure of the Aurix allows all three cores to access the same instructions at the same addresses (worst case) at exactly the same time. Note that if this extreme case happens, there will be a slight loss of performance.

Sharing of functions between cores is easy, provided that they do not make use of the peripherals! Whilst there are three cores, there are only two ADCs. If all three cores want to access the same result register, there is no particular problem with this. However if you want a timer to generate an interrupt and call a shared function, then that function might need to know which core it is currently running on! This is easy to do as there is a macro defined to return the core number.

Fortunately it is rare to have to do this but it is used extensively in the ShieldBuddy to Arduino translation layer.

### 2.4.2 Inter-Core Communications

One of the aims of the AURIX multicore design is to avoid the awkward programming issues that can arise in multicore processors and make the system architect's job easier. The three independent cores exist within a single memory space (0x0000000 – 0xFFFFFFF), so they are all able to access any address without restriction. This includes all the peripherals and importantly all FLASH and RAM areas.

Having a consistent global address space when accessing RAM can considerably ease the passing of data between cores using shared structures. Supporting high performance when doing this is achieved by the implementation of a crossbar bus system to connect the cores, memories and DMA systems. Of course there are protection mechanisms that can generate traps for such accesses if the application requires it, as they may indicate a program malfunction which would need to be handled in an orderly manner.

The upshot of this is that the programmer does not need to worry about cores accessing the same memory location (i.e. variable) at the same time. In some multicore processors this would cause an exception and is regarded as an error. Certainly if you are new to multicore programming, this makes life much easier. Of course there could be a contention at the lowest level and this can result in extra cycles being inserted but given the speed of the CPU, this is unlikely to be an issue with Arduino-style applications.

With an application split across three cores, the immediate problem is how to synchronise operations. As the Aurix design allows RAM locations to be accessed by any core at any time, this is no problem. In the simplest case, global variables can be used to allow one core to send a signal to another. Here is an example.

### 2.4.2.1 Inter-Core Communications Example

We want to use the SerialASC.print() function to allow each core to send a message to the Arduino Serial Monitor – something like "Hello From Core 0", "Hello From Core 1" etc..

If we do nothing clever and just allow each core's Loop() to write to the SerialASC, we get a complete jumble of characters. This is because each core will write to the transmit buffer at random times. The Aurix does not care that 3 cores are trying to use the same serial port and nothing nasty like an exception will happen. All the characters are in there from all the cores but not necessarily in the right order.

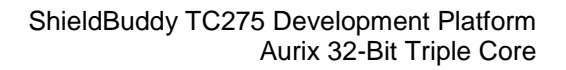

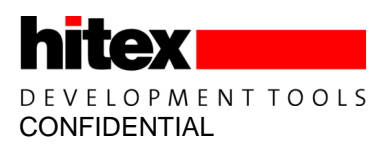

What we need to do is make sure that each core waits in turn for the other cores to finish writing to the serial port. This is quite easy using some global variables. However with true multicore programming, weird things can happen that don't occur in single core.

An obvious approach to solving this is to have a global variable that tells everybody whether the SerialASC port is being used. However this does not work where we are trying to prevent a single resource (e.g. serial port) being simultaneously accessed from two cores. It can work where we simply want to pass variables between

cores though. The problem is that other cores can do anything at any time relative to each other. If Cores1 and 2 both execute the check of the SerialASCInUse flag at around the same time, they will both see it as '0' and then both set it to '1'. In practice it is when Core2 checks the flag in the few instructions between Core1 checking it for '0' and then setting it to '1', that we get into trouble. They will then both attempt to write to the SerialASC port, with the result that garbage gets sent to the terminal.

To solve this tricky problem, we need a means of checking the SerialASCInUse flag for '0' and setting it to '1' in a single Aurix instruction. This means that there would be no gap within which another core could get it. This is catered for by the uint32 Htx\_LockResource(uint32 \*ResourcePtr) function. This sets the flag at address ResourcePtr automatically to Htx\_RESOURCE\_BUSY = 1 and returns the previous flag state.

The ShieldBuddy serial port classes have been extended by adding a "PortInUse" variable so that multicore support is now built in. Using the Htx\_LockResource() function, we can ensure that no two cores will try to access the SerialASC at the same time.

| 💿 COM30 (S | hieldB   | uddyTC275)              |                   | >         |   |
|------------|----------|-------------------------|-------------------|-----------|---|
|            |          |                         |                   | Send      |   |
| Hello from | Core     | 2                       |                   |           | - |
| Hello from | Core     | 0                       |                   |           |   |
| Hello from | Core     | 1                       |                   |           |   |
| Hello from | Core     | 2                       |                   |           |   |
| Hello from | Core     | 0                       |                   |           |   |
| Hello from | Core     | 1                       |                   |           |   |
| Hello from | Core     | 2                       |                   |           |   |
| Hello from | Core     | 0                       |                   |           |   |
| Hello from | Core     | 1                       |                   |           |   |
| Hello from | Core     | 2                       |                   |           |   |
| Hello from | Core     | 0                       |                   |           |   |
| Hello from | Core     | 1                       |                   |           |   |
| Hello from | Core     | 2                       |                   |           |   |
| Hello from | Core     | 0                       |                   |           |   |
| Hello from | Core     | 1                       |                   |           |   |
| Hello from | Core     | 2                       |                   |           |   |
| Hello from | Core     | 0                       |                   |           |   |
| Hello from | Core     | 1                       |                   |           |   |
| Hello from | Core     | 2                       |                   |           |   |
| Hello from | Core     | 0                       |                   |           |   |
| Hello from | Core     | 1                       |                   |           | Ξ |
| Hello fr   |          |                         |                   |           | Ŧ |
| Autoscroll | Tioniore | present See discharding | Carriage return 👻 | 9600 baud | • |

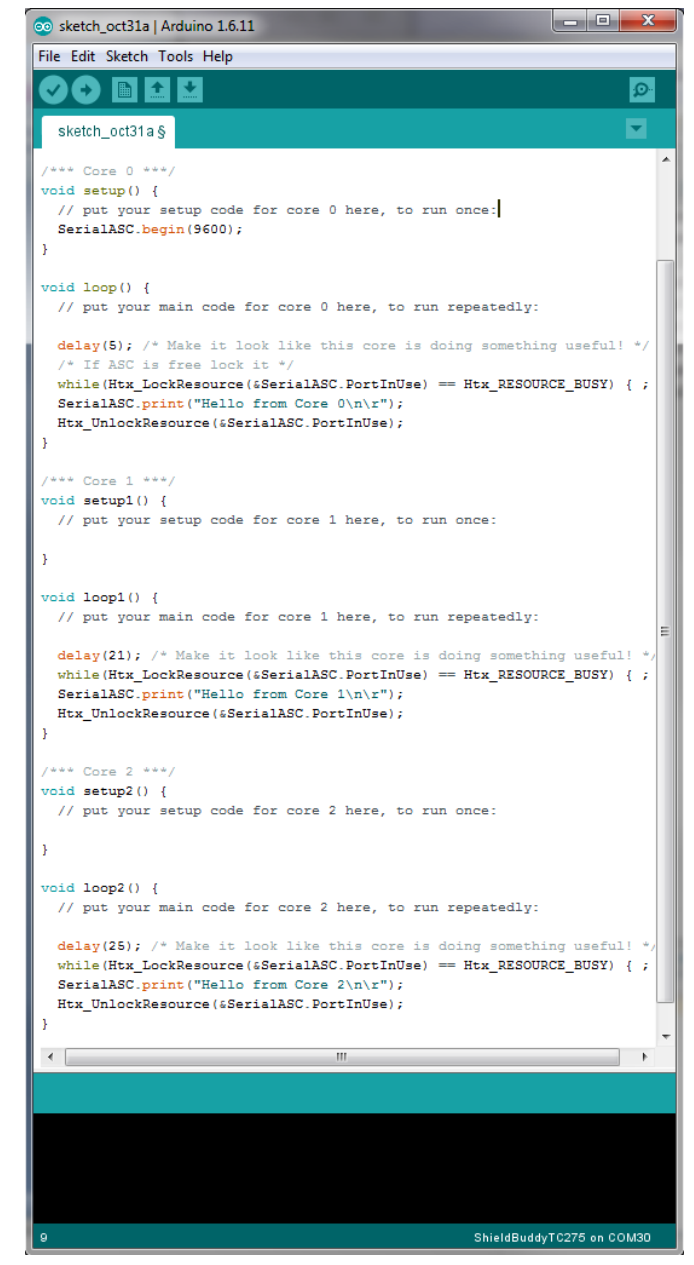

This is rather inefficient way of getting cores to work together as the cores spend a lot of time hanging around in while() loops. Another way is to get one core to create an interrupt in another core to tell it to do something.

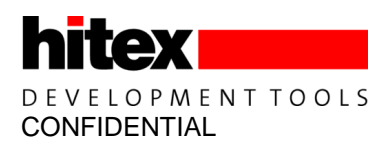

#### 2.4.2.2 Using Interrupts To Coordinate and Communicate Between Cores.

The Arduino language has been extended to allow you to trigger an interrupt in another core. This means that core 0 can trigger an interrupt in say core 1. That interrupt might tell Core 0 that a resource is now free or perhaps tell it to go and read a global variable that core0 has just updated.

/\* Create an interrupt in core 1 \*/
CreateCorelInterrupt(CorelIntService);

Here Core1IntService is a function written by the user that Core 1 will execute when Core 0 requests it to do so.

Here is an example of coordinating the three cores to use the SerialASC port again. Now the print to the SerialASC port only takes place when (in this example) core0 requests it.

Note: if you want to create periodic interrupts in one core rather than between cores, please see section 2.17.

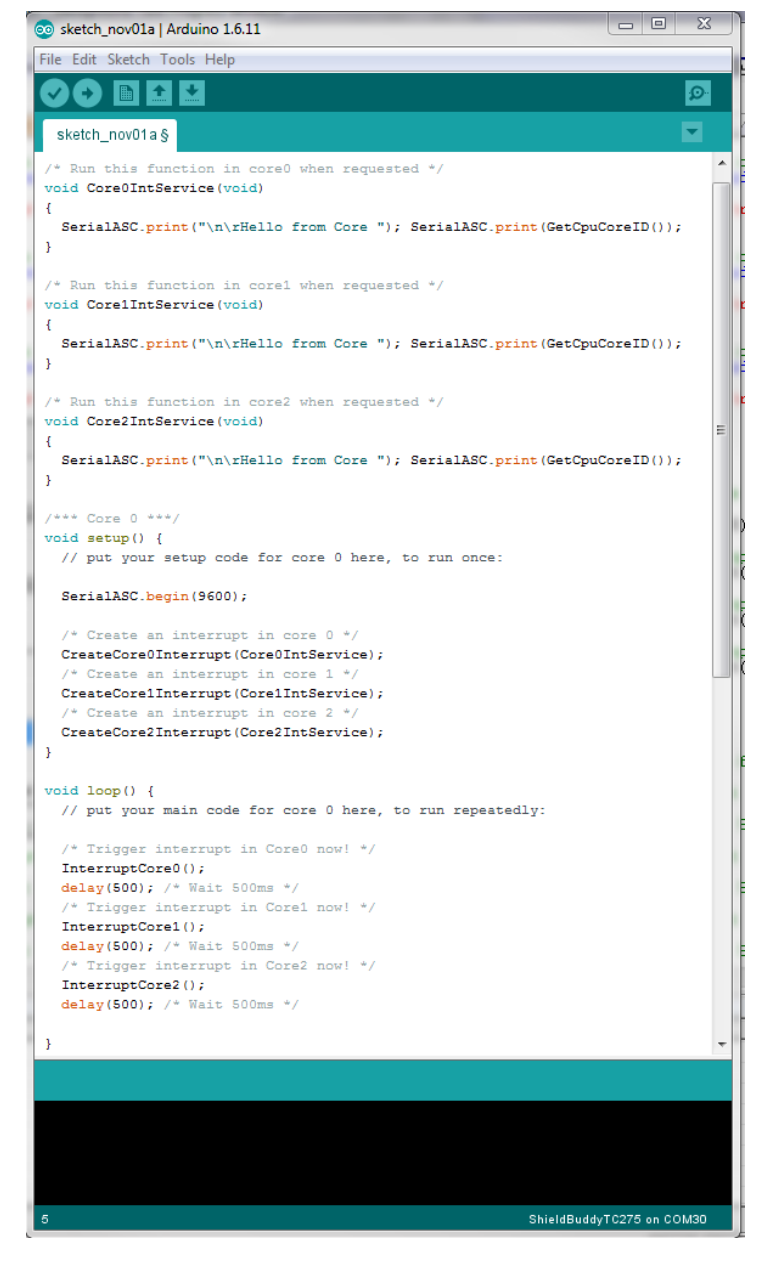

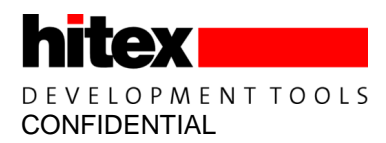

There are three CreateCoreXInterrupt() functions available, one for each core. The parameter passed is the address of the function that you want to run in the other core:

```
/* Create an interrupt in core 0 */
CreateCoreOInterrupt(CoreOIntService);
/* Create an interrupt in core 1 */
CreateCorelInterrupt(CorelIntService);
/* Create an interrupt in core 2 */
CreateCore2Interrupt(Core2IntService);
```

These can be used with any core (i.e. in setup(), setup1() and setup2()). Thus any core can run an interrupt fuction in any other core. To trigger the interrupt to happen, the InterruptCoreX() function is used.

```
/* Trigger interrupt in Core0 now! */
InterruptCore0();
/* Trigger interrupt in Core1 now! */
InterruptCore1();
/* Trigger interrupt in Core2 now! */
InterruptCore2();
```

#### 2.4.3 Timers/Ticks/delay(), millis(), micros() Etc.

The TC275 STM0 (system timer 0) is used to as a basis for all the Arduino timing functions such as delay(), millis(), micros() etc. This is based on a 10ns tick time. In addition, the user can create his own timer-based interrupts in core 0 using the CreateTimerInterrupt() function.

This is used as per:

```
void STM0_inttest(void)
{
    digitalWrite(2, ToggleVar0 ^= 1);
}
void setup() {
    /* 10ns per bit count */
    CreateTimerInterrupt(ContinuousTimerInterrupt, 10000, STM0_inttest);
```

Here the user wants his function "STM0\_inttest() to run every 100us forever. The time is specified in units of 10ns so 100us =10000 \* 0.01us. For 50us, the value would be 5000. This can be used for making simple task schedulers.

If the STM0\_inittest() is only intended to run once but in 100us from now, this would be used:

```
/* Run STM0_inttest once, 100us in the future */
CreateTimerInterrupt(OneShotTimerInterrupt, 10000, STM0 inttest);
```

The maximum time period that can be set is about 42 seconds. The minimum practical time period is around 20us. If you want something faster then you will need to use another method!

For cores 1 and 2, there are further timer interrupt creation functions, using STM1 and STM2. There are two timer interrupts per core allowed using this method (other methods allow more!).

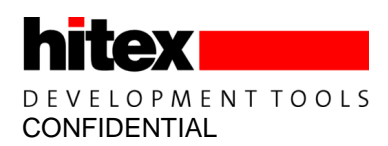

### 2.4.3.1 Core 1

The CreateTimerInterrupt0\_Core1() function and CreateTimerInterrupt1\_Core1() allow two independent interrupt functions to be called freely in the same way as with core0's CreateTimerInterrupt(). These use STM1.

For example:

```
void STM1_inttest0(void)
{
    digitalWrite(3, ToggleVar1 ^= 1);
}
void STM1_inttest1(void)
{
    digitalWrite(4, ToggleVar2 ^= 1);
}
/* Make STM1_inttest0() function run every 100us */
CreateTimerInterrupt0_Corel(ContinuousTimerInterrupt, 10000, STM1_inttest0);
/* Make STM1_inttest1() function run every 50us */
CreateTimerInterrupt1_Corel(ContinuousTimerInterrupt, 5000, STM1_inttest1);
```

### 2.4.3.2 Core 2

For Core2 there are similar functions to core 1 but which are now based on STM2:

```
void STM2_inttest0(void)
{
    digitalWrite(5, ToggleVar3 ^= 1);
}
void STM2_inttest1(void)
{
    digitalWrite(6, ToggleVar4 ^= 1);
}
/* Make STM2_inttest0() function run every 100us */
CreateTimerInterrupt0_Core2(ContinuousTimerInterrupt, 10000, STM2_inttest0);
/* Make STM2_inttest1() function run every 50us */
CreateTimerInterrupt1 Core2(ContinuousTimerInterrupt, 5000, STM2 inttest1);
```

#### 2.4.3.3 Direct Fast Access To The System Timer0

To read the current value of the STM0, upon which all the timing functions are based, use the GetCurrentNanoSecs() function. This returns the current timer value in steps of 10ns.

```
TimeSnapshot0 = GetCurrentNanoSecs();
for(i = 0; i < 500; i++)
{ ; }
TimeSnapshot1 = GetCurrentNanoSecs();
/* Time in units of 10ns */
ExecutionTime = TimeSnapshot1 - TimeSnapshot0;
```

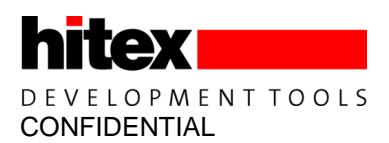

### 2.4.4 Managing the Multicore Memory Map

The Arduino IDE gives no clue as to where anything goes or even what memory is available. If you are not bothered about execution speed or are only using Core 0, then variables can be declared just as in any other Arduino board. However if you are using Cores1 & 2, having some idea how the physical memory is arranged inside the TC275 can make a huge difference to the maximum performance that can be obtained.

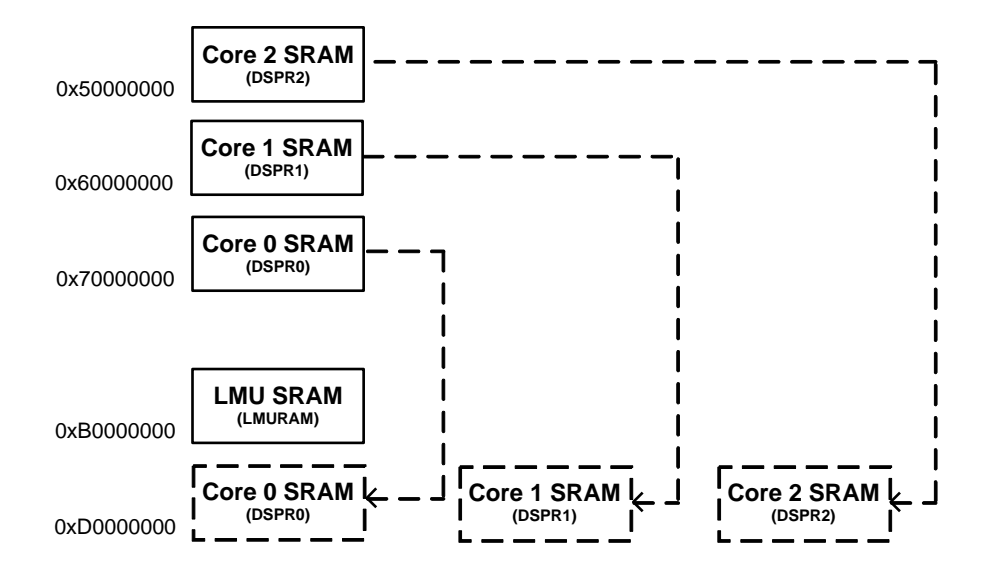

#### Figure 3 TC275 RAMs

A global variable declared in the usual way will end up in the Core 0 SRAM ("DPSR0").

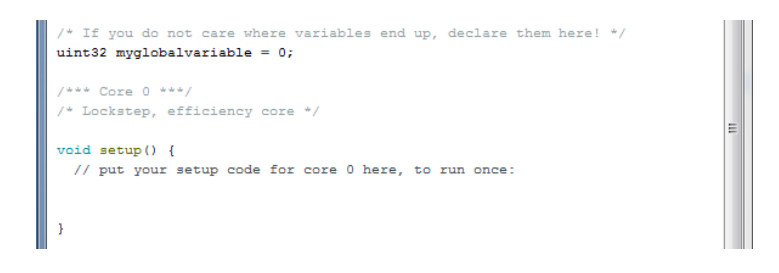

If this is only used by Core0 then the access time will be very fast. This is because each of the RAMs appears at two addresses in the memory map. Core0's DSPR RAM appears to be at 0xD0000000 where it is considered to be local and is directly on Core0's local internal bus. It is also visible to the other cores at 0x70000000 so that they can read and write it freely. The penalty is that the access will be via a bus system that all cores can access (the SRI) which unfortunately is much slower and can be influenced by other traffic between cores. Thus all the cores have local RAM that is visible to the other cores, albeit at reduced speed.

There is a fourth RAM area ("LMU") which is not tied directly to any core and which all cores have fast access to. This is useful for shared variables that are heavily used by all cores.

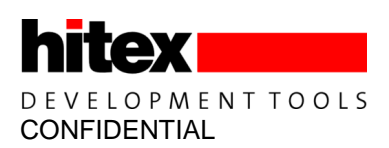

As cores 1 & 2 are the fast cores, it makes sense to put their variables into their local RAMs but as standard, the Ardunio IDE has no support for this. For the ShieldBuddy, a series of ready-made macros are available that allow you to put variables into any of these SRAM areas easily.

Using these macros for core 1 and 2 data will give a significant increase in performance and is highly recommended.

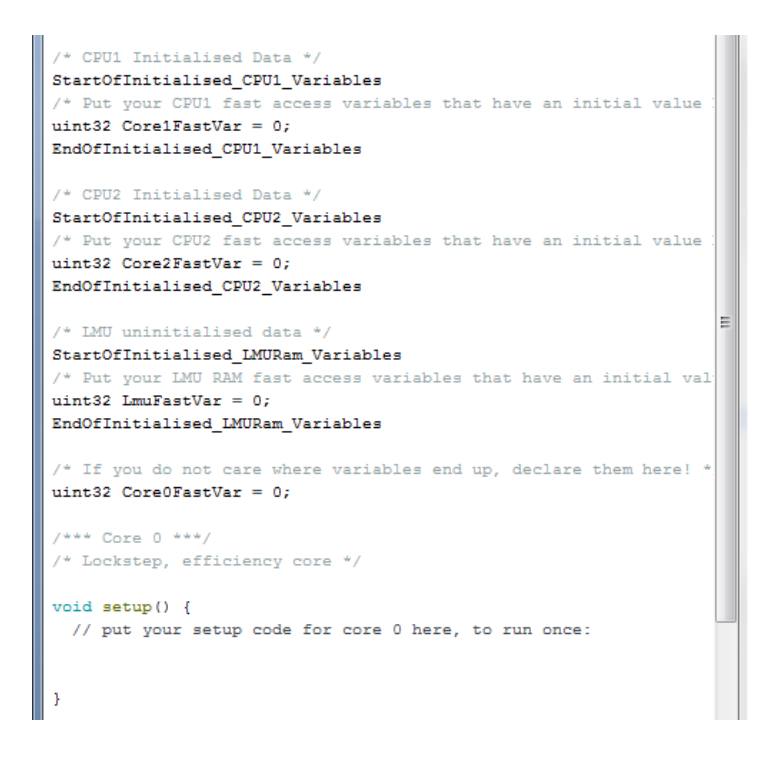

The complete set of macros for putting variables in specific RAMs is:

```
/* LMU uninitialised data */
StartOfUninitialised LMURam Variables
/* Put your LMU RAM fast access variables that have no initial values here e.g. uint32 LMU var; */
EndOfUninitialised LMURam Variables
/* LMU uninitialised data */
StartOfInitialised LMURam Variables
/* Put your LMU RAM fast access variables that have an initial value here e.g. uint32 LMU var init = 1;
*/
EndOfInitialised_LMURam Variables
/* CPU1 Uninitialised Data */
StartOfUninitialised CPU1 Variables
/* Put your CPU1 fast access variables that have no initial values here e.g. uint32 CPU1 var; */
EndOfUninitialised_CPU1 Variables
/* CPU1 Initialised Data */
StartOfInitialised CPU1 Variables
/* Put your CPU1 fast access variables that have an initial value here e.g. uint32 CPU1 var init = 1;
*/
EndOfInitialised_CPU1_Variables
/* CPU2 Uninitialised Data */
StartOfUninitialised CPU2 Variables
/* Put your CPU2 fast access variables that have no initial values here e.g. uint32 CPU2_var; */
EndOfUninitialised CPU2 Variables
/* CPU2 Initialised Data */
StartOfInitialised CPU2 Variables
/* Put your CPU2 fast access variables that have an initial value here e.g. uint32 CPU2 var init = 1;
* /
EndOfInitialised CPU2 Variables
```

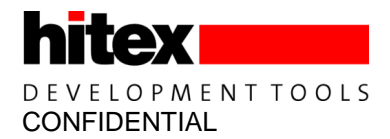

#### 2.5 Peripheral And IO Extensions

#### 2.5.1 Faster digitalRead & digitalWrite

These functions are identical to the Arduino versions but to some extent suffer from limited performance due to the overhead of the Arduino hardware abstraction layer.

#### Example of writing to Pin 2.

```
digitalWrite(2,HIGH); // 160ns, 6.25MHz core 0, 120ns core1/2
digitalWrite(2,LOW);
```

The maximum pin toggling rate is 6.25MHz on core 0 and 8.3MHz on cores 1 &2

To allow a more direct access to the IO pins, the Fast\_digitalWrite() is provided.

```
Fast_digitalWrite(2, LOW); // 30ns, 25MHz Core1/2, 40ns, core0
Fast_digitalWrite(2, HIGH);
```

The run time is shorter, allowing the pin to be toggled at up to 25MHz when using cores 1 and 2.

The Fast\_digitalRead(2) is a faster equivalent to digitalRead(2).

#### 2.5.2 attachInterrupt() Function

The Arduino attachInterrupt() function is supported with some minor differences. The following pins are able to create interrupts:

2, 3, 15, 18, 20, 52

The mode parameter supports only values of RISING, FALLING, CHANGE.

ASC and QSPI are still available from functions called from these interrupts but timer functions created from the CreateTimerInterrupt() function are not.

#### 2.5.3 Enabling and Disabling Interrupts

It is possible to disable all interrupts using:

noInterrupts();

This will also stop the delay() and other timer-related functions. Interrupts can be re-enabled using:

interrupts();

#### 2.5.4 ADC Read Resolution

The default resolution for ADC conversion results is 10 bits, like on an ordinary Arduino. On the ShieldBuddy you can set 8-bit or 12-bit conversions if required, using the analogReadResolution () function.

/\* Set default VADC resolution 10 bits \*/
analogReadResolution (10u);

To set 12-bits of resolution,:

analogReadResolution (12u);

Released

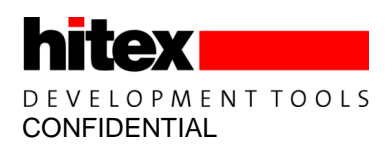

To set 8-bits:

analogReadResolution (8u);

### 2.5.5 Fast ADC Conversions

The normal Arduino means of reading an analog channel is "analogRead(channel\_no). This allows up to around 450ksamples/sec. If the analog channel is fixed, then it is possible to access the channel result directly and get up to around 600ksamples/sec. This requires the use of the ReadADx() functions. There are 12 of these, one for each ShieldBuddy analog channel.

#### Example of ReadADx():

VADC\_result[i] = ReadAD0(); // Read A0 directly
VADC result[i] = ReadAD1(); // Read A1 directly

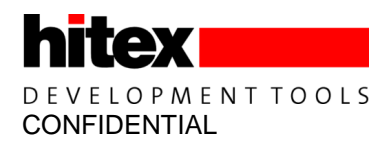

### 2.5.6 analogWrite() & AnalogOut

#### 2.5.6.1 PWM Frequency

Like the Arduino, the ShieldBuddy uses PWM to generate analog voltages. The PWM frequency is only around 1kHz on the Arduino. The ShieldBuddy frequency is 390kHz when using 8-bit resolution. Whilst this is great for AC waveform generation, audio applications etc., it can be too high for some power devices used for things like motor control.

The useArduinoPwmFreq() function will set the PWM frequency to 1.5kHz so that motor shields etc. should work without problems.

#### 2.5.6.2 Custom PWM Frequencies

It is also possible to set any PWM frequency using the useCustomPwmFreq() function:

```
/* Use 4000Hz carrier */
useCustomPwmFreq(4000);
```

The maximum frequency that may be set is 390kHz. The minimum is 6Hz.

If you want to change the PWM frequency after calling analogWrite(x,y), use the following functions:

```
AnalogOut_2_Reset(); // Allow analog channel 2 to be altered
useCustomPwmFreq(3900); // Change to 3900Hz carrier
```

analogWrite(2, 128); // Write 50% duty ratio at 3900Hz carrier

#### 2.5.6.3 Fast Update Of AnalogOut() Function

In situations where the duty ratio has to be updated very frequently, it is often better to update just the duty ratio register in the PWM system for the particular channel in use rather than using the normal analogWrite(). This can be done using macros like:

AnalogOut 2 DutyRatio = 128;

The value used must be within the range allowed by the resolution you are using. For the default 8-bit, this is 0-255; for 10-bit this is 0-1023 and so on.

For this to work, you must have used the normal analogWrite(x, y) for that channel at least once e,g.

analogWrite(2, 128);

#### 2.5.6.4 DAC0 and DAC1 pins

These Arduino pins are specifically for accurate digital to analog conversion. They have a fixed 14-bit resolution (0-16383) and a 6.1kHz PWM frequency.

analogWrite(DAQ0, 8192); // Set 2.5V on DAC0 pin analogWrite(DAQ1, 4096); // Set 1.25V on DAC1 pin

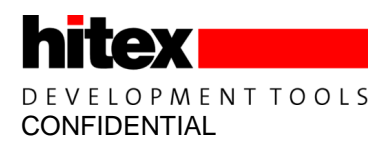

#### 2.6 CAN

Controller Area Network is supported via the CANRX/CANTX pins, J406 (double row connector) pins 23 and 22 plus J406 pin53 and J405 DAC0. These are CAN0, CAN1 and CAN3 modules respectively. 11 and 29-bit message IDs can be used. A total of 16 message objects (or more simply, messages) can be used. This is a subset of the TC275's real capability and is limited for the sake of simplicity.

There are three CAN channels on the ShieldBuddy, CAN0, CAN1 and CAN3. These are located as follows:

| Name    | <b>TC275 Port</b> | ShieldBuddy Pin |
|---------|-------------------|-----------------|
| CAN0 RX | P20.7             | pin CANRX       |
| CAN0 TX | P20.8             | pin CANTX       |
| CAN1 RX | P14.1             | J406 pin23      |
| CAN1 TX | P14.0             | J406 pin22      |
| CAN3 RX | P20.9             | J405 DAC0       |
| CAN3 TX | P20.10            | J406 pin53      |

Some prior knowledge of CAN is required to use these functions!

#### 2.6.1 CAN Functions Usage

First the CAN module(s) must be initialised with the required Baudrate:

```
/*** Core 0 ***/
void setup() {
   // put your setup code for core 0 here, to run once:
        CAN0_Init(250000);
        CAN1_Init(250000);
```

Next the messages to be sent or received via CAN must be set up. Here we will setup a transmit message on CAN0 and receive it on CAN1 (we have connected two CAN modules together):

#### Transmit Message

#### **Receive Message**

Here we are setting up a message object in the CAN0 module (CANRX/CANTX pins) to send 8 bytes with a message ID of 0x100, using 11-bit identifiers. We will be using message object0 for the transmit message. There are a total of 16 message objects available in the ShieldBuddy CAN driver and it is up to the user to make sure that each transmit and receive object has an unique message object number! In our example, if we set up another message (receive or transmit) we will use object 2, as 0 and 1 are already in use.

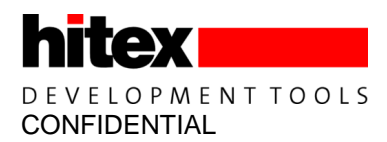

To send the message on CAN0 with 8 bytes of data consisting of 0x12340000 (lower 4 bytes) and 0x9abc000 (upper 4 bytes) with message ID 0x100:

/\* Parameters CAN ID, 32 bits low data, 32 bits high data, data length \*/
CAN0 SendMessage(0x100, 0x12340000, 0x9abc0000, 8);

To receive the message on CAN1:

/\* Parameters CAN ID, address of structure to hold returned data, data length \*/
RxStatus = CAN1 ReceiveMessage(0x100, &msg1, 8);

For the receive message function, we must provide a structure into which the receive function can place the received data. The predefined structure type "IfxMultican" can be used for this:

IfxMultican Message msg1;

The data received can be accessed in:

```
LowerData = msgl.data[0];
UpperData = msgl.data[1];
```

The receive function also returns a status value which can help in the event of a message reception failure. The predefined type "IfxMultican\_Status" can be used:

IfxMultican Status RxStatus;

The return values are any one of:

| IfxMultican_Status_ok                | $= 0 \times 00000000,$           |
|--------------------------------------|----------------------------------|
| IfxMultican_Status_notInitialised    | = 0x0000001,                     |
| IfxMultican_Status_wrongParam        | = 0x0000002,                     |
| IfxMultican_Status_wrongPin          | $= 0 \times 0000004$ ,           |
| IfxMultican_Status_busHeavy          | $= 0 \times 0000008$ ,           |
| IfxMultican_Status_busOff            | $= 0 \times 00000010$ ,          |
| IfxMultican_Status_notSentBusy       | $= 0 \times 00000020$ ,          |
| IfxMultican_Status_receiveEmpty      | $= 0 \times 0 0 0 0 0 4 0$ ,     |
| IfxMultican_Status_messageLost       | $= 0 \times 00000080$ ,          |
| IfxMultican_Status_newData           | $= 0 \times 00000100$ ,          |
| IfxMultican_Status_newDataButOneLost | = IfxMultican_Status_messageLost |
|                                      | IfxMultican Status newData       |

Please note that the CAN receive function does not need to know which message object in the CAN module is being used – it works it out from the message ID passed to it. However this relies on any message ID only being used once, which is a basic requirement of the CAN specification anyway. If the CAN receive functions are run but there is no message waiting then they will return value of 0x40. When this is data, they will return a value of 0x100.

#### 2.6.1.1 Receiving any message regardless of message ID

If you want to receive all messages on the CAN bus into a single message object, the acceptance mask parameter in the CANx\_RxInit() function needs to be set to zero.

/\* Receive all message IDs up t0 0xFFF \*/ CAN1\_RxInit(0x200, 0x7FFFF000UL, 8, 11, 1);

Now the CAN message ID can be anything from 1 to 0xFFF so you can enter any otherwise unused and valid 11 or 29-bit ID. Here we used 0x200. To receive the messages, use:

RxStatus = CAN1 ReceiveMessage(0x200, &msg1, 8);

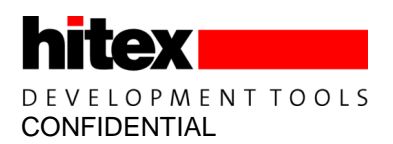

#### 2.7 I2C/Wire Pins & Baudrate

The ShieldBuddy's default I2Cperipheral is on pins 20 (SDA) and 21 (SCL). Currently only the master mode is supported. There are two new functions available compared with the Arduino. Before calling the Wire.begin(), the pins to be used for the I2C can be specified, along with the Baudrate. The default pins are 20 and 21 but an alternative set are at pins 6 (SDA) and 7 (SCL) as these are used on some shields. A further set are on pins SDA1 and SCL1.

Wire.setWirePins(UsePins 20 21); // Default pins for Arduino Due/MEGA SCL1/SDA1

Or:

Wire.setWirePins(UsePins\_6\_7); // Pins 6 & 7

Or:

Wire.setWirePins(UsePins SDA1 SCL1); // SDA1, SCL1

The default Baudrate is 100kbit/s but this can be changed to up to 400kbit/s

Wire.setWireBaudrate(400000); // Set high speed mode

Wire.begin(); // join i2c bus (address optional for master)

Only one set of pins can be used with the Wire library at once. If you need two I2C channels then the second one will have to use the software-driven I2C library. To do this, the SoftwareWire.h must be included at the top of the file, for example:

// Use SW I2C port on any two pins
#include <SoftwareWire.h>
// Create Software I2C on pin6 (SDA) pin 7 (SCL)

SoftwareWire SwWire( 6, 7, 0, 0); /\* No pullups, no clock stretch \*/

It can then be used just like the normal I2C ports except that the Baudrate is fixed at around 100kbit/s.

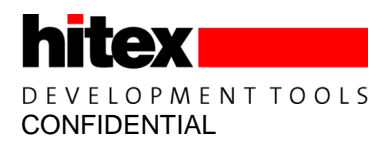

#### 2.8 EEPROM Support

The Arduino EEPROM functions are available but their use is slightly different to when on an Arduino Uno, MEGA, Due etc. This is because the TC275 has DFLASH rather than EEPROM. This has a similar number of write cycles (125k) but due to the 8kbyte sector size, the mechanism for writing is different. There are 8kbytes of emulated EEPROM available to you. Most of the features of the EEPROM system are described at:

https://www.arduino.cc/en/Reference/EEPROM

Note: The total DFLASH size if 384kbyte and if you want to use it with very large data sets then do not use the Arduino-style EEPROM functions!

Date can be written to and read from the emulated EEPROM one byte at a time. If the EEPROM is to be used in an application, it is recommended that the EEPROM manager is initialised before any read or write operations.

```
/* Initialise EEPROM system */
if(EEPROM.eeprom_initialise() == EEPROM_Not_Initialised)
{
     /* EEPROM is bad */
     while(1) { ; }
}
```

It is not mandatory to do this but if there is a failure in the EEPROM then it will not be reported. It is also the case that the first read or write will initialise the EEPROM manager but please note that the first such operation will take several milliseconds and if there is a failure in the EEPROM, you will not know about it.

EEPROM data can be read freely. EEPROM writes can be done freely as in fact the data is captured in a RAM buffer. Once all the writes required by the application are completed, the eeprom\_update() function must be used to program the data into the underlying DFLASH.

```
/* Write buffer to DFLASH */
EEPROM.eeprom_update();
```

This should not be confused with the EEPROM.update() function. This only stops data being written into the RAM buffer if the same data is already there.

#### 2.9 Resetting The ShieldBuddy

It is possible to reset the ShieldBuddy by executing the Reset\_TC275() function. This causes a TC275 system reset which puts the CPUs into the reset state.

#### 2.10 SPI Support

#### 2.10.1 Default Spi

The SPI is similar to that on the Arduino Uno and MEGA and can be used in much the same way. The default slave select is pin10 with alternative one being on pin4. These can be used in the same way as on the Arduino.

```
Spi.begin(); // Use default slave select on p10
Spi.begin(10); // Use default slave select on p10
Spi.begin(4); // Use slave select on p4 (used by SD cards)
Spi.begin(5); // Use slave select on p5 (used by TFT shields)
```

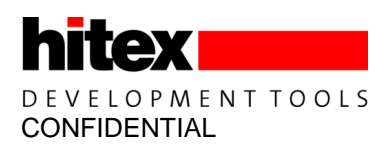

### 2.10.2 Spi Channel 1

There is a second independent Spi channel on p12 (MISO), p11(MOSI) and p13 (SCK) which also uses p10 as the slave select. To use this Spi channel:

Spi.begin(BOARD SPI SSO S1); // Use Spi1 with slave select on p10

To use this SPI channel:

Spi.transfer(BOARD SPI SS0 S1, data);

#### 2.10.3 Spi Channel 2

There is a further Spi channel on p50 (MISO), p51 (MOSI) and p52 (SCK) which currently implemented as a bit-bashed Spi. This is intended for use with special shields like the Industrial Shield range from Boot & Work. Two possible slave selects are supported, pin53 and pin10.

Spi.begin(BOARD\_SOFT\_SPI\_SS2); // Use slave select on p53
Spi.begin(BOARD SOFT SPI SS0); // Use slave select on p10

To use these channels:

Spi.transfer(BOARD\_SOFT\_SPI\_SS2), data); Spi.transfer(BOARD\_SOFT\_SPI\_SS0), data);

Note that the latter cannot be used at the same time as any other Spi channel that has p10 as the slave select. This Spi channel runs at about 3mbit/s so a typical 8-bit transfer takes around 2.9us.

Table 1SPI Names

| SPI Name           | Comment                                           | Used Pins                                    |
|--------------------|---------------------------------------------------|----------------------------------------------|
| BOARD_SPI_SS0      | Pin10 is default CS on SPI Ch0                    | MISO = P201.1, MOSI =<br>P201.4 SCK = P201.3 |
| BOARD_SPI_SS0_S1   | Really pin 10 but this means use it with SPI Ch 1 | MISO = p12, MOSI = p11<br>SCK = p13          |
| BOARD_SOFT_SPI_SS0 | Bit bashed SPI only p10 chip select               | MISO = p50, MOSI = p51<br>SCK = p52          |
| BOARD_SOFT_SPI_SS2 | Bit bashed SPI only p53 chip select               | MISO = p50, MOSI = p51<br>SCK = p52          |
| BOARD_SPI_SS1      | Used for SD Cards on SPI Ch0                      | MISO = P201.1, MOSI =<br>P201.4 SCK = P201.3 |

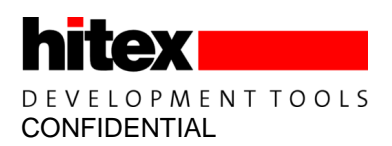

### 2.11 Aurix DSP Function Library

The Aurix has a number of built-in DSP-like functions such as saturated maths, Q-arithmetic, circular buffer types etc. These are often used in applications such as:

- Complex Arithmetic
- Vector Arithmetic
- FIR Filters
- IIR Filters
- Adaptive Filters
- Fast Fourier Transforms
- Discrete Cosine Transform
- Mathematical functions
- Matrix operations
- Statistical functions

To allow these to be implemented easily and efficiently, Infineon have released the "TriLib" library. This consists of assembler-coded routines that are highly optimized for minimum run time and are designed to be callable directly from C and C++ programs (including the Arduino IDE). They are not floating point. For such operations, the on-board floating point units are directly used by the compiler, so nothing special needs to be done. It should be borne in mind though that the free Aurix GCC toolchain used with the ShieldBuddy does not have the highly optimised runtime libraries supplied with the full version so some functions are slower than might be expected.

It is recommend to use the DSP TriLib functions on cores 1 or 2 as these are around 20% faster than core0 due to the more sophisticated pipeline. There are no special steps to take when using them.

#### 2.12 Ethernet BootLoader/In Application Ethernet Flash Programmer

It is possible to program the TC275 PFLASH via an Ethernet shield using TFTP. There are a number of ways to do this which are described below.

#### 2.12.1 Overview

TFTP is a simple file transfer protocol which is often used to boot diskless and embedded systems. It uses UDP and requires a conventional TCP/IP network setup. The booloader is not 100% robust and if transmission and programming is interrupted, it is possible for the ShieldBuddy to be left with an incomplete or damaged application in its Pflash. If this happens, you will have to reprogram it directly from the Arduino IDE or the UDE debugger via USB.

#### 2.12.2 Setting The Network Addresses

The default IP address "192.168.3.177" will need to be changed to suit your local network environment, as will the IP addresses given in .\aurix\system\include\net.h. Edit this file as required.

/\* Gateway Address \*/ #define GWIP0 192 #define GWIP1 168 #define GWIP2 3 #define GWIP3 1 /\* Subnet Mask \*/ #define MASK0 255 #define MASK1 255 #define MASK2 255 #define MASK3 Ω

#### Released

/\* MAC Address \*/ #define MAC0 0x12 #define MAC1 0x34 #define MAC2 0x45 #define MAC3 0x78 #define MAC4 0x9A #define MAC5 0xBC /\* IP Address \*/ #define IPO 192 #define IP1 168 #define IP2 3 #define IP3 177

#### 2.12.3 Configuring The SPI

The Ethernet bootloader use a bit-based SPI to eliminate the need for interrupts running during PFlash programming. This can be conifigured to use any 4 Arduino pins but the most commonly used ones for Ethernet are given in net.h. Please note that the SPI pins on the 6-way ICP (P201) connector are not normally assigned Arduino pin numbers but on the ShieldBuddy, they are pins 61, 62 and 63.

```
/*** Bit Bashed SPI for TFTP Download ***/
/* Pin definitions for ICP SPI port */
#define SCK pin 62
```

#define MISO\_pin 61
#define MOSI\_pin 63
#define TFTP SS 10

These can be changed as required.

#### 2.13 Using The Bootloader

The EnterBootLoader() function will wait for 10 seconds for TFTP transmission from the PC to begin. If nothing is received it times out and exits. If data is received, it is programmed into the TC275 Pflash. If the data stream is interrupted before completion, it waits for transmission to restart without timing out. This is because the Pflash is likely to be in a corrupted state and the TC275 continues to execute the Bootloader which is running from the PSPR0 RAM. If the TC275 is reset in this state, it will not restart and you will have to reprogram it via the Arduino IDE or the UDE debugger.

The Bootloader can be used in two ways:

(i) Program the "BootLoaderTest" sketch into the ShieldBuddy and then at some later time, send it the real application via Ethernet and TFTP.

(ii) Build sketches/applications with a call to the Bootloader included in them:

```
// Call the bootloader to program itself back into Flash
// Ends with a TC275 reset if programming was successful otherwise it returns
// after 10 seconds.
EnterBootLoader();
```

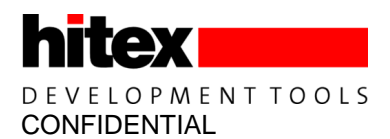

### 2.14 Sending Programs To The ShieldBuddy

The Bootloader expects to receive a binary image of the new ShieldBuddy program. At the moment this not possible from directly from the Arduino IDE. Note that CPU1 & 2 cannot be used during the programming process and the bootloader will disable them until the final reset occurs.

First of all, use the Arduino IDE to program the BootLoaderTest sketch into the ShieldBuddy in the normal way and then reset the board. The binary image of this sketch can be created with the HEX2BIN tool from the same AurduinoUpload.hex file that the Arduino IDE would normally send to the ShieldBuddy via USB:

C:\Hitex\AURduinoIDE\Tools\hex2bin c:\HIGHTEC\AurduinoUpload.hex

The binary file is then sent to the ShieldBuddy using TFTP.EXE:

C:\Hitex\AURduinoIDE\Tools\tftp -i 192.168.3.177 put C:\HIGHTEC\AurduinoUpload.bin

These lines can be combined into a batchfile containing:

```
C:\Hitex\AURduinoIDE\Tools\hex2bin C:\HIGHTEC\AurduinoUpload.hex
C:\Hitex\AURduinoIDE\Tools\tftp -i 192.168.3.177 put C:\HIGHTEC\AurduinoUpload.bin
```

Now run the batchfile:

C:\Hitex\AURduinoIDE\Tools\SendAppTftp.bat

The user LED (pin13) on the board will flash until the TFTP connection is made at which point it stops. When the programming is completed, the TC275 will be reset and the bootloader will restart. You should see the LED flashing again.

#### 2.15 Tone() Functions

The standard Tone functions are implemented, as per the Arduino. The only difference is that the range of tones is from 0.232Hz to 100MHz. The duration can be up to 65.5 seconds.

Not all ShieldBuddy pins can be used for the Tone functions. The following pins may be used:

| 0  | 1  | 2  | 3  | 4  | 5  | 6  | 7  |
|----|----|----|----|----|----|----|----|
| 8  | 9  | 10 | 11 | 12 | 13 | 14 | 15 |
| 18 | 19 | 20 | 21 | 22 | 28 | 30 | 31 |
| 32 | 34 | 39 | 41 | 42 | 43 | 47 | 49 |
| 51 | 52 |    |    |    |    |    |    |

#### Table 2Pins available for tone() function

#### 2.16 **PWM Measurement Functions**

The TC275 GTM TIM modules can be used to make PWM period and duty cycle measurements automatically and without interrupts. The PWM frequency must be in the range of 5.96Hz to 10MHz. The following ShieldBuddy pins can be used for this purpose:

| 0  | 1  | 2  | 3  | 4  | 5  | 6  | 7  | 8  | 9  |
|----|----|----|----|----|----|----|----|----|----|
| 10 | 11 | 12 | 13 | 14 | 15 | 17 | 18 | 19 | 20 |
| 21 | 24 | 25 | 27 | 28 | 29 | 31 | 33 | 35 | 37 |
| 38 | 39 | 44 | 45 | 46 |    |    |    |    |    |

#### Table 3Pins available for PWM measurement functions

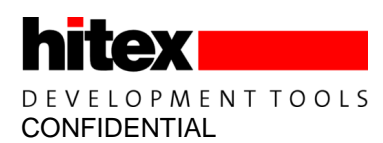

#### 2.16.1 Using The PWM Measurement Functions

The PWM measurement system must first be initialized for the pin you want to use, here on pin 8. This is for a normal positive-going PWM signal:

```
// Initialise PWM measurement
Init_TIM_TPWM(8, TIM_TPWM_RISINGEDGE); // Use pin 8, rising edges
```

For an inverted PWM signal on pin9 for example:

Init TIM TPWM(9, TIM TPWM FALLINGEDGE); // Use pin 9, falling edges

The function used to make the measurement is "MeasurePwm()". This has parameters as per:

MeasurePwm(uint8 pin, uint32 \*Period, uint32 \*Duration, float \*DutyRatio);

It expects to receive the address of the variable into which you want the new data to be inserted, e.g.

MeasurePwm(8, &PWM Period0, &PWM Duration0, &DutyRatio0);

Where the parameters have previously been declared as:

uint32 PWM\_Period0; uint32 PWM\_Duration0; float DutyRatio0;

The PWM period and duration are returned as integers scaled in units of 10ns. Thus a period of 1ms will result in PWM\_Period0 being 100000. The duty ratio is returned as floating point value in the range of 0-1. Please note that if there is just a '1' or '0' applied to the pin i.e. no PWM is present, the MeasurePwm(() function will not update the parameters passed to it. To allow you to check for this condition, it returns either "NoPwmMeasurementData" or "PwmMeasurementData" from the typef MeasurePwmReturnType:

typedef enum { NoPwmMeasurementData, PwmMeasurementData } MeasurePwmReturnType;

For example:

```
if(MeasurePwm(8, &PWM_Period0, &PWM_Duration0, &DutyRatio0) == PwmMeasurementData)
{
    // New PWM data available - parameters passed will be updated
}
else
{
    // New PWM data available - parameters passed are not updated
}
```

To measure just the duty ratio of a PWM signal, you can use:

DutyRatio0 = MeasureDutyRatio(8);

To measure just the frequency of a PWM signal (or in fact any signal), you can use:

Frequency0 = MeasureFrequency(8);

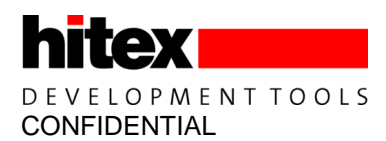

### 2.17 General Purpose Timer Interrupts

There are nine general purpose timers available (based on the ATOMs in the GTM) that can be used to call an user-defined function from a periodic interrupts. The longest time is about 170 seconds and the shortest is around 1us. The units of time are by default based on 0.02us per count (50MHz).

#### Example

We want call this function every 100us using timer 2:

```
void UserTimer2Handler(int i)
{
    digitalWrite(13,!digitalRead(13));
}
```

First, set the name of the function to be called:

```
// Set user handlers
TimerChannelConfig[2].user_inthandler = UserTimer2Handler;
```

Then initialize the Timer 2 channel:

```
// Initialise general timer channels
InitialiseTimerChannel(2);
```

Finally, set the period of the interrupt, in units of 0.02us:

```
// Set period of timers
SetTimerChannelPeriod(2, 5000);
```

The function UserTimer2Handler() will now be called every 100us.

You can temporarily disable a timer channel using:

```
DisableTimerChannelInt(2);
```

#### And restart it with:

```
EnableTimerChannelInt(2);
```

Downloaded From Oneyac.com

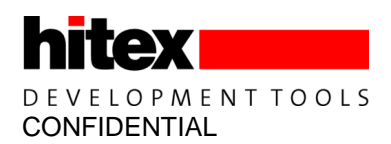

# 3 Hardware Release Notes HW Revision B

#### 3.1 ShieldBuddy RevB Known Problems

The ShieldBuddy Revision B has a number of functional characteristics, listed below.

1. It will only run at 5V. It is possible to get 3V3 operation but this requires the changing of a voltage regulator and the changing of some resistors

### 3.2 CIC61508 (Safety version only)

The CIC61508 is programmed with the VANIA3.2 firmware release.

#### 3.3 VIN Pin

The VIN pin on the ShieldBuddy power connector strip allows access to the 9-12V input from the power jack socket. This may be used to power shields that require a higher voltage e.g. the DC motor shield. In this case, please note that the maximum continuous current that can be drawn through this pin is 1.5A due to the 0.5mm track used..

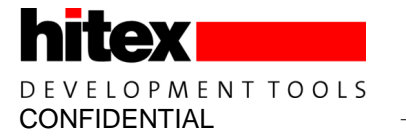

# 4 Arduino-Based Connector Details

The ShieldBuddy is based on the Arduino Due (SAM3X) form factor. Where possible, the pin functionality of the Due has been implemented using an equivalent Aurix peripheral.

### 4.1 Board Layout

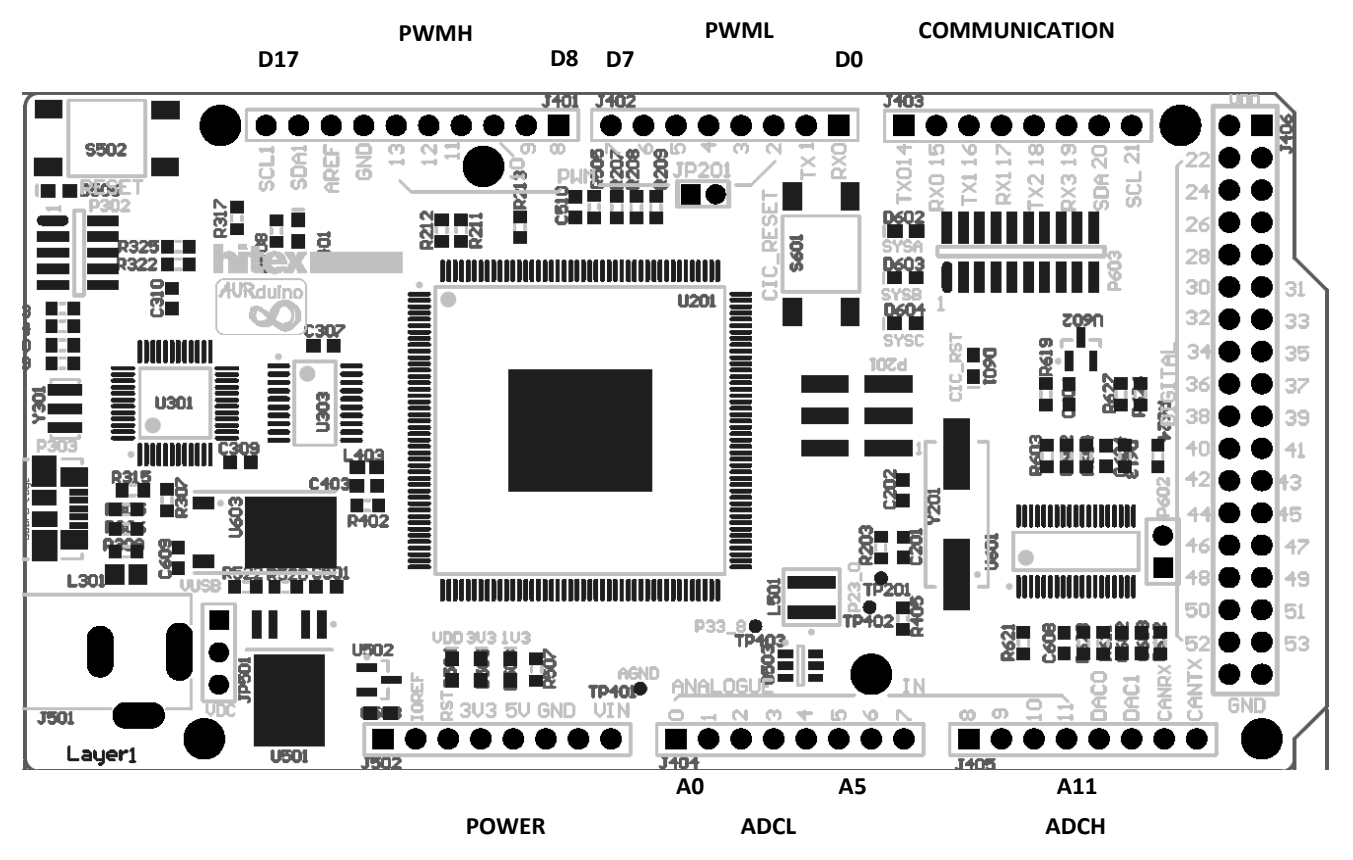

Figure 4 Top view of ShieldBuddy

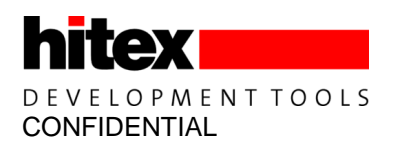

### 4.2 Connector Pin Allocation

# PWML

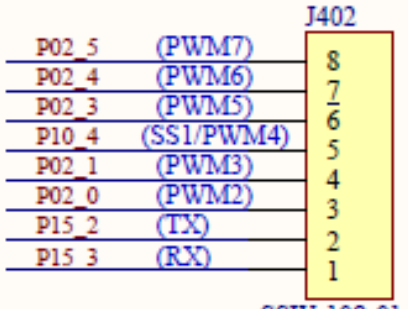

SSW-108-01-G-S

# PWMH

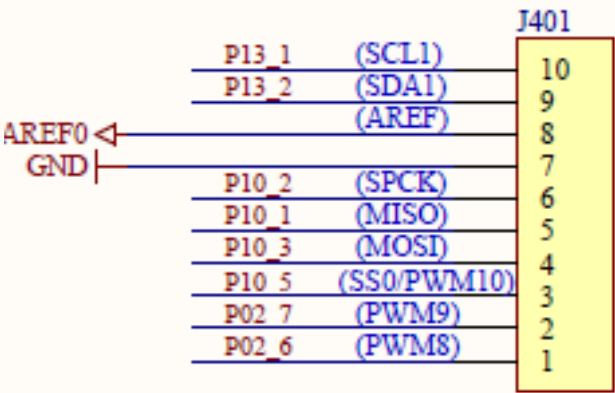

### SSW-110-01-G-S

# ADCL

|          |        |       | J404                                  |
|----------|--------|-------|---------------------------------------|
| P20 6 &  | SAR2 4 | (AD7) | 0                                     |
| P23 3 &  | SAR2 5 | (AD6) |                                       |
| P10 7 ⊵& | SAR3 0 | (AD5) |                                       |
| P10 0 ⊵& | SAR3 1 | (AD4) |                                       |
| P23 2 &  | SAR4 4 | (AD3) | $\begin{bmatrix} 3\\4 \end{bmatrix}$  |
| P23 1 &  | SAR4 5 | (AD2) | $\frac{4}{2}$                         |
| P32 4 &  | SAR4 6 | (AD1) | $\begin{bmatrix} 3\\ 2 \end{bmatrix}$ |
| P32 3 &  | SAR4 7 | (AD0) | $\frac{2}{1}$                         |
|          |        |       | 1                                     |

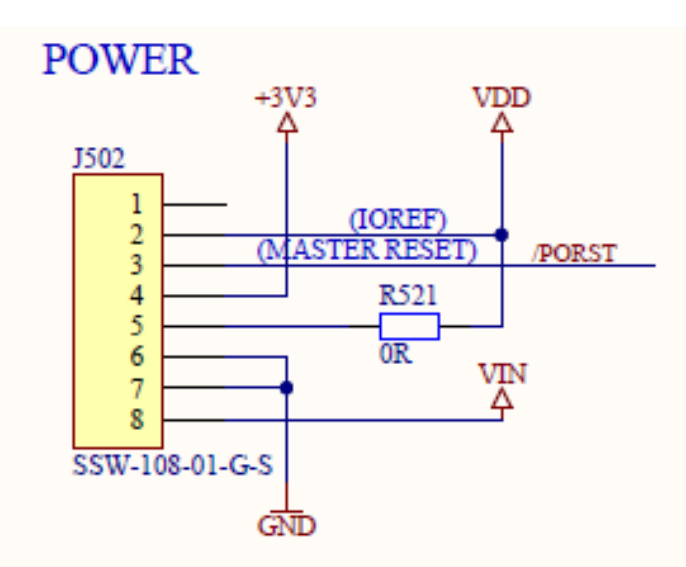

# COMMUNICATION

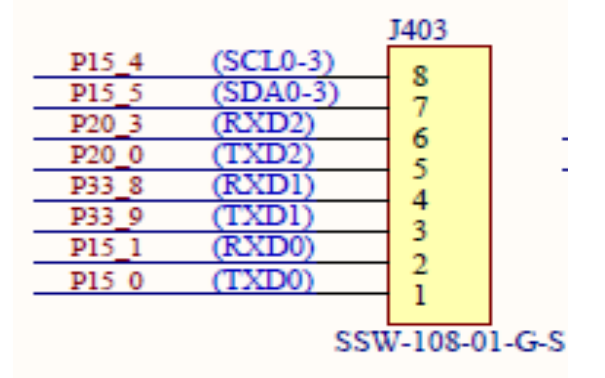

# ADCH

|       |                    |           |           | J405 |
|-------|--------------------|-----------|-----------|------|
| SAR5  | 7 & 🛛              | P20 8     | (CANTX0)  | 0    |
| SAR5  | 6 &⊠               | P20 7     | (CANRX0)  |      |
| SAR5  | 5 &⊠               | P33 11    | (DAC1)    | 6    |
| SAR5  | 4 <b>&amp;</b> P20 | 9 and P33 | 10 (DAC0) | 5    |
| P23 4 | ⊠&                 | SAR0 0    | (AD11)    |      |
| P23 5 | &                  | SAR0 1    | (AD10)    | - 3  |
| P22 2 | &                  | SAR0 2    | (AD9)     | 2    |
| P33 6 | &                  | SAR0 3    | (AD8)     | 1    |
|       |                    |           |           | 1    |

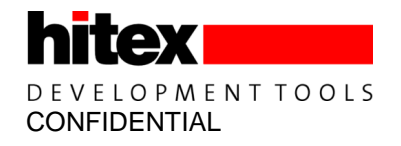

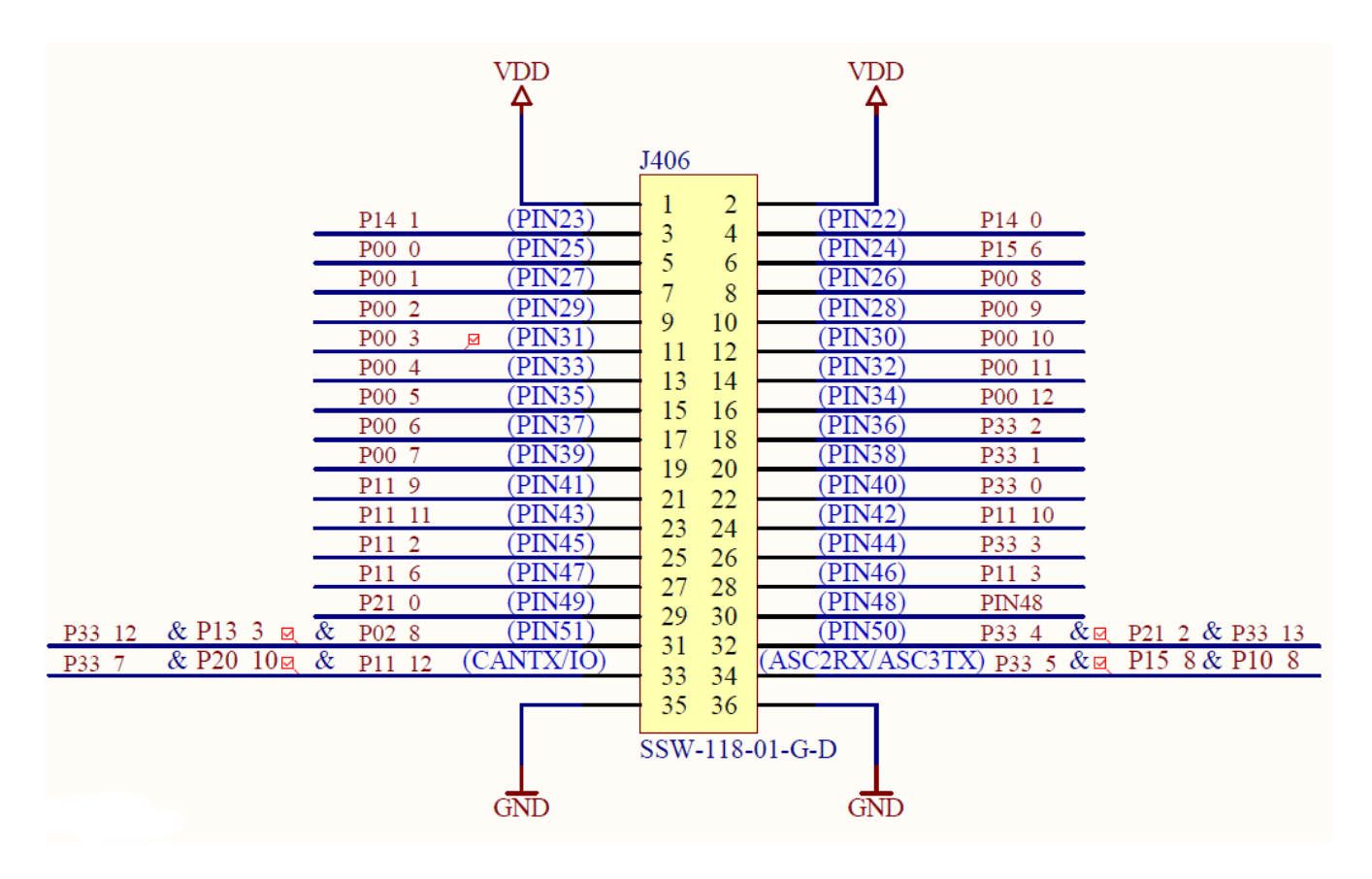

Figure 5 Extended IO Connector

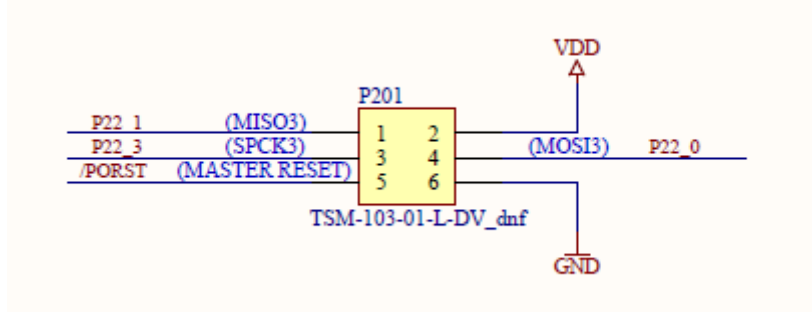

Figure 6 SPI Connector

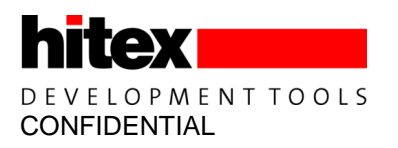

# 4.3 TC275 ASCLIN to ShieldBuddy connector mapping

#### Table 4 ASCLIN to ShieldBuddy connector mapping

| TC275 Port Pin | ASCLIN | Board Marking | Comment                   |
|----------------|--------|---------------|---------------------------|
| P15.0          | ASC1   | TX0           | Serial0                   |
| P15.1          | ASC1   | RX0           |                           |
|                |        |               |                           |
| P33.9          | ASC2   | TX1           | Serial1                   |
| P33.8          | ASC2   | RX1           |                           |
|                |        |               |                           |
| P20.0          | ASC3   | TX2           | Serial2                   |
| P20.3          | ASC3   | RX2           |                           |
|                |        |               |                           |
| P15.2          | ASC0   | TX            | Serial                    |
| P15.3          | ASC0   | RX            |                           |
|                |        |               |                           |
|                |        |               | SerialASC - Available via |
| P15.7          | ASC3   | TX            | USB                       |
| P32.2          | ASC3   | RX            |                           |

#### Table 5 Arduino To ShieldBuddy To TC275 Mapping

| Arduino Signal Name       | ShieldBuddy Connector |                       |
|---------------------------|-----------------------|-----------------------|
|                           | Name                  | IC2751 Pin Assignment |
| Analog pin 0              | ADCL.1                | SAR4.7/P32.3          |
| Analog pin 1              | ADCL.2                | SAR4.6/P32.4          |
| Analog pin 2              | ADCL.3                | SAR4.5/P32.1          |
| Analog pin 3              | ADCL.4                | SAR4.4/P23.2          |
| Analog pin 4              | ADCL.5                | SAR3.0/P10.7          |
| Analog pin 5              | ADCL.6                | SAR3.1/P10.0          |
| Analog pin 6              | ADCL.7                | SAR2.5/P23.3          |
| Analog pin 7              | ADCL.8                | SAR2.4/P20.6          |
| Analog pin 8              | ADCH.1                | SAR0.3/P33.6          |
| Analog pin 9              | ADCH.2                | SAR0.2/P22.2          |
| Analog pin 10             | ADCH.3                | SAR0.1/P23.5          |
| Analog pin 11             | ADCH.4                | SAR0.0/P23.4          |
| Analog pin 12/DAC0        | ADCH.5                | SAR5.4/P20.9/P33.10   |
| Analog pin 13/DAC1        | ADCH.6                | SAR5.5/P33.11         |
| Analog pin 14/CAN RX      | ADCH.7                | SAR5.6/P20.7 CAN0 RX  |
| Analog pin 15/CAN TX      | ADCH.8                | SAR5.7/P20.8 CAN0 TX  |
| Digital pin 4 (PWM/SS)    | PWML.5                | P10.4                 |
| Analog Reference AREF     | PWMH.8                | AREF                  |
| Digital pin 0 (RX0)       | PWML.1                | P15.3                 |
| Digital pin 1 (TX0)       | PWML.2                | P15.2                 |
| Digital pin 2 (PWM)       | PWML.3                | P2.0                  |
| Digital pin 3 (PWM)       | PWML.4                | P2.1                  |
| Digital pin 5 (PWM)       | PWML.6                | P2.3                  |
| Digital pin 6 (PWM)       | PWML.7                | P2.4                  |
| Digital pin 7 (PWM)       | PWML.8                | P2.5                  |
| Digital pin 8 (PWM)       | PWMH.1                | P2.6                  |
| Digital pin 9 (PWM)       | PWMH.2                | P2.7                  |
| Digital pin 10 (PWM/SS)   | PWMH.3                | P10.5                 |
| Digital pin 11 (PWM/MOSI) | PWMH.4                | P10.3                 |
| Digital pin 12 (PWM/MISO) | PWMH.5                | P10.1                 |
| Digital pin 13 (PWM/SPCK) | PWMH.6                | P10.2                 |

| Arduino Signal Name   | ShieldBuddy Connector | TC275T Pin Assignment                  |
|-----------------------|-----------------------|----------------------------------------|
|                       | Name                  |                                        |
| Digital pin 14 (TX3)  | COMMUNICATION.8       | P15.0 ASC1 RX TXCAN2                   |
| Digital pin 15 (RX3)  | COMMUNICATION.7       | P15.1 ASC1 RX RXCAN2                   |
| Digital pin 16 (TX2)  | COMMUNICATION.6       | P33.9 ASC2 TX                          |
| Digital pin 17 (RX2)  | COMMUNICATION.5       | P33.8 ASC2 RX                          |
| Digital pin 18 (TX1)  | COMMUNICATION.4       | P20.0 ASC3 TX                          |
| Digital pin 19 (RX1)  | COMMUNICATION.3       | P20.3 ASC3 RX                          |
| Digital pin 20 (SDA)  | COMMUNICATION.2       | P15.4                                  |
| Digital pin 21 (SCL)  | COMMUNICATION.1       | P15.5                                  |
| Digital pin 22        | XIO.3                 | P14.0                                  |
| Digital pin 23        | XIO.4                 | P14.1                                  |
| Digital pin 24        | XIO.5                 | P15.6                                  |
| Digital pin 25        | XIO.6                 | P00.0                                  |
| Digital pin 26        | XIO.7                 | P00.8                                  |
| Digital pin 27        | XIO.8                 | P00.1                                  |
| Digital pin 28        | XIO.9                 | P00.9                                  |
| Digital pin 29        | XIO.10                | P00.2                                  |
| Digital pin 30        | XIO.11                | P00.10                                 |
| Digital pin 31        | XIO.12                | P00.3                                  |
| Digital pin 32        | XIO.13                | P00.11                                 |
| Digital pin 33        | XIO.14                | P00.4                                  |
| Digital pin 34        | XIO.15                | P00.12                                 |
| Digital pin 35        | XIO.16                | P00.5                                  |
| Digital pin 36        | XIO.17                | P33.2                                  |
| Digital pin 37        | XIO.18                | P00.6                                  |
| Digital pin 38        | XIO.19                | P33.1                                  |
| Digital pin 39        | XIO.20                | P00.7                                  |
| Digital pin 40        | XIO.21                | P33.2                                  |
| Digital pin 41        | XIO.22                | P11.9                                  |
| Digital pin 42        | XIO.23                | P11.10                                 |
| Digital pin 43        | XIO.24                | P11.11                                 |
| Digital pin 44 (PWM)  | XIO.25                | P33.3                                  |
| Digital pin 45 (PWM)  | XIO.26                | P11.2                                  |
| Digital pin 46 (PWM)  | XIO.27                | P11.3                                  |
| Digital pin 47        | XIO.28                | P11.6                                  |
| Digital pin 48        | XIO.29                | P21.3 (B-step) P21.1 (A-step) via link |
| Digital pin 49        | XIO.30                | P21.0                                  |
| Digital pin 50 (MISO) | XIO.31                | P33.4 + P21.2 + P33.13                 |
| Digital pin 51 (MOSI) | XIO.32                | P33.12 + P13.3 + P2.8                  |
| Digital pin 52 (SCK)  | XIO.33                | P33.5 + P15.8 + P10.8                  |
| Digital pin 53 (SS)   | XIO.34                | P33.7 + P20.10 + P11.12                |
| SPI connector 1       | MISO3                 | P22.1                                  |
| SPI connector 2       | +5V                   |                                        |
| SPI connector 3       | SPCK3                 | P22.3                                  |
| SPI connector 4       | MOSI3                 | P22.0                                  |
| SPI connector 5       | RESET                 |                                        |
| SPI connector 6       | GND                   |                                        |
| I2C SDA1              | PWMH.10               | P13.1                                  |
| I2C SCL1              | PWMH.9                | P13.2                                  |
| GND                   | PWMH.7                | GND                                    |

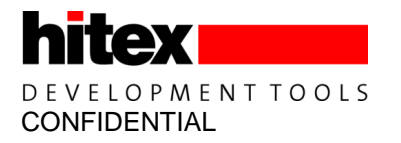

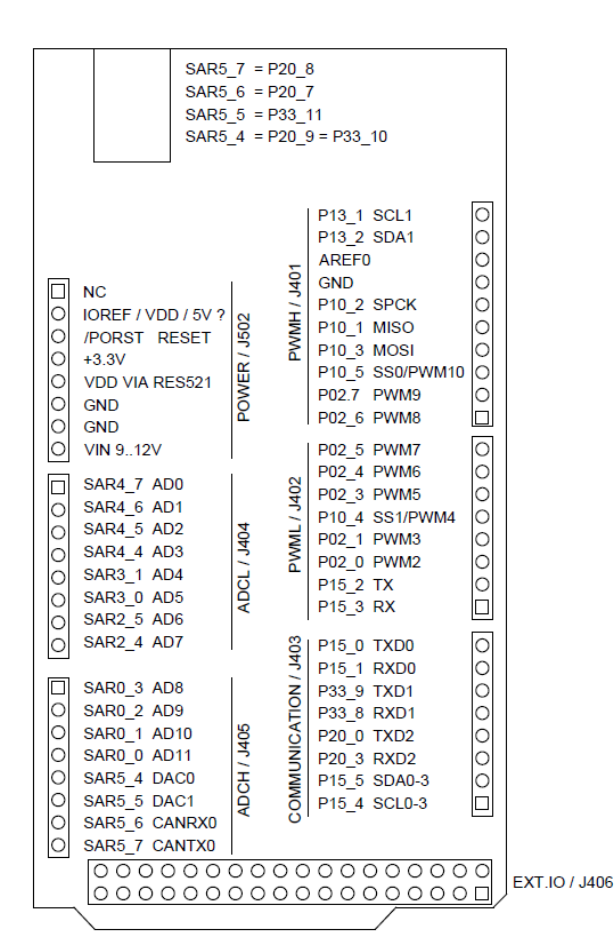

Figure 7 TC275 to Arduino Connector Mapping

| GND                       | 00       | GND                    |  |  |  |  |  |  |  |
|---------------------------|----------|------------------------|--|--|--|--|--|--|--|
| ASC2RX,ASC3TX P33_5 P15_8 | 00       | CANTXIO P11_12, P20_10 |  |  |  |  |  |  |  |
| PIN50 P33_4, P21_2        | 00       | PIN52 P02_8, P13_3     |  |  |  |  |  |  |  |
| PIN48 PIN48               | 00       | PIN49 P21_0            |  |  |  |  |  |  |  |
| PIN46 P11_3               | 00       | PIN47 P11_6            |  |  |  |  |  |  |  |
| PIN44 P33_3               | 00       | PIN45 P11_2            |  |  |  |  |  |  |  |
| PIN42 P11_10              | 00       | PIN43 P11_11           |  |  |  |  |  |  |  |
| PIN40 P33_0               | 00       | PIN41 P11_9            |  |  |  |  |  |  |  |
| PIN38 P33_1               | 00       | PIN39 P00_7            |  |  |  |  |  |  |  |
| PIN36 P33_2               | 00       | PIN37 P00_6            |  |  |  |  |  |  |  |
| PIN34 P00_12              | 00       | PIN35 P00_5            |  |  |  |  |  |  |  |
| PIN32 P00_11              | 00       | PIN33 P00_4            |  |  |  |  |  |  |  |
| PIN30 P00_10              | 00       | PIN31 P00_3            |  |  |  |  |  |  |  |
| PIN28 P00_9               | 00       | PIN29 P00_2            |  |  |  |  |  |  |  |
| PIN26 P00_8               | 00       | PIN27 P00_1            |  |  |  |  |  |  |  |
| PIN24 P15_6               | 00       | PIN25 P00_0            |  |  |  |  |  |  |  |
| PIN22 P14_0               | 00       | PIN23 P14_1            |  |  |  |  |  |  |  |
| VDD / 5V ?                | $\Box O$ | VDD / 5V ?             |  |  |  |  |  |  |  |
| m                         |          |                        |  |  |  |  |  |  |  |
| EXT.                      |          |                        |  |  |  |  |  |  |  |
| ō                         |          |                        |  |  |  |  |  |  |  |
| Ę                         |          |                        |  |  |  |  |  |  |  |
| 406                       |          |                        |  |  |  |  |  |  |  |

Figure 8 TC275 to Arduino EXT IO Connector Mapping

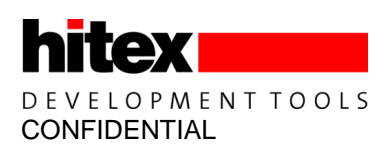

# 5 **Powering The ShieldBuddy**

The ShieldBuddy can be powered from USB or from 6V to 9V on the jack socket. The switch S501 allows the power source to be selected. The jumper position towards the centre of the board selects USB power.

It is possible to power the board from just the USB however some shields require more current than can be supplied via USB so in the case, the external power jack should be used.

When powered from the external jack, the CIC61508 has its own independent power regulator, as required by the safety architecture. When using USB power, the CIC61508 shares is power supply with the Aurix. This is the non-safety configuration, for development use only.

#### 5.1 Selectable Options

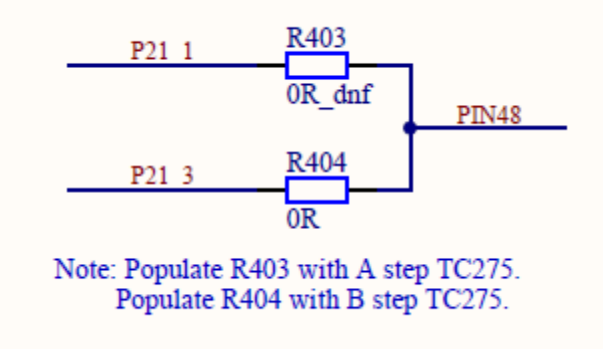

#### 5.2 Restoring an ShieldBuddy with a completely erased FLASH.

If the TC275 PFLASH becomes completely erased or if the bootmode headers are damaged, the device can no longer be accessed via JTAG or DAP. The debugger will report "No Valid ABM On Target" and the FLASH cannot be programmed, even though it might appear to have been. To overcome this, JP201 can be used to temporarily enable the debug interface so that the PFLASH can be reprogrammed. To do this, follow the procedure given below:

With the ShieldBuddy powered up:

- 1. Close the jumper JP201
- 2. Press the reset button
- 3. Remove the jumper on JP201
- 4. Attempt to start your Flash programming tool or debugger
- 5. The tool should now connect
- 6. Reprogram the PFLASH in the usual way

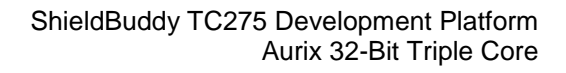

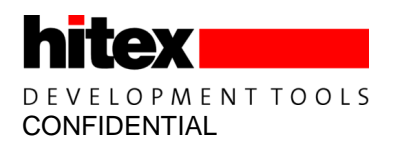

### 6 Underside Component Placement

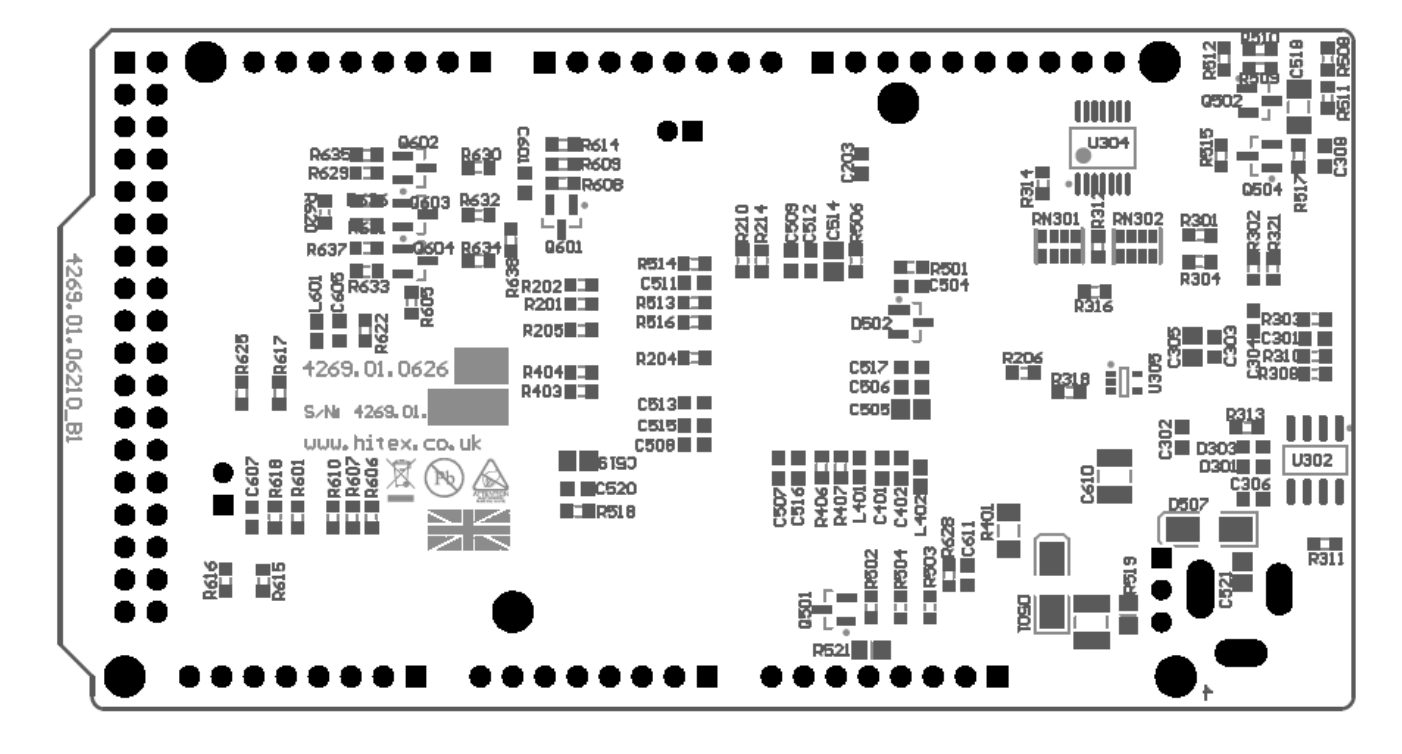

Figure 9 Bottom view of ShieldBuddy

Downloaded From Oneyac.com

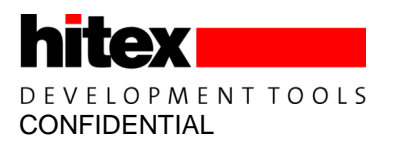

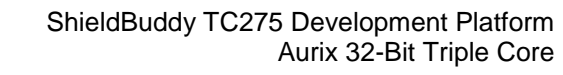

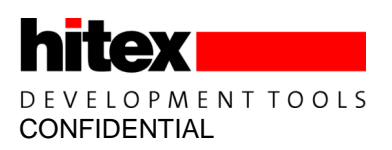

# 7 Top Side Component Placement

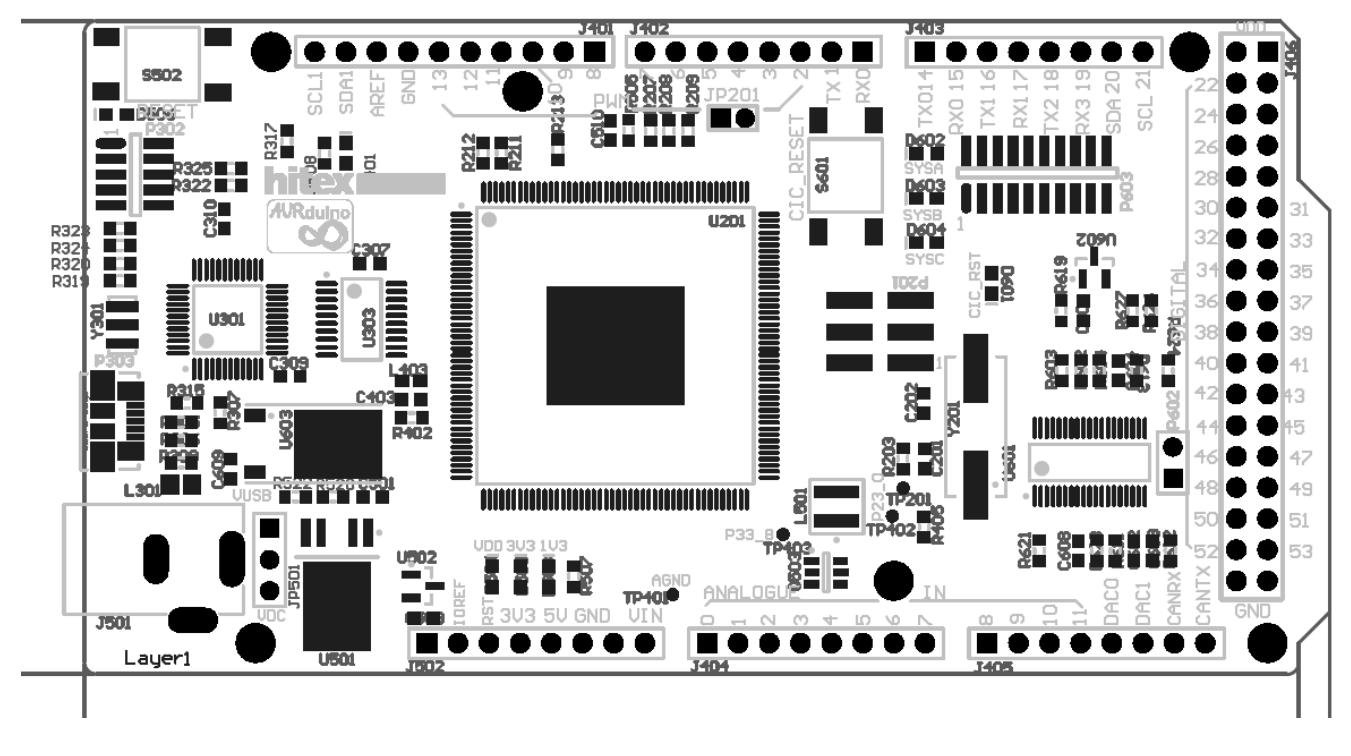

Figure 10 Component Location – Top Side

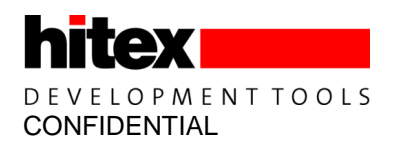

## 8 Appendices

#### 8.1 Basic Board Test

If you think your ShieldBuddy has been damaged, please run this simple test to see if the CPU is still OK.

Note: It is assumed that Infineon DAS v4.6 or later is already installed on your PC.

Go to "C:\Hitex\AURduinoIDE\Tools\EOL\_Test"

| New folder              |                  |                    |        |
|-------------------------|------------------|--------------------|--------|
| Name                    | Date modified    | Туре               | Size   |
| 퉬 Memtool               | 09/04/2015 10:10 | File folder        |        |
| Aurduino_Template_5.hex | 09/04/2015 09:01 | HEX File           | 374 KB |
| 殆 BoardEOLtest.cpp      | 09/04/2015 09:01 | C++ Source         | 2 KB   |
| 🚳 memtoolinp.bat        | 09/04/2015 09:15 | Windows Batch File | 1 KB   |
| 🚳 programAurduino.bat   | 09/04/2015 09:46 | Windows Batch File | 1 KB   |

Connect the ShieldBuddy to the USB port on your PC. Make sure that the jumper by the power jack socket is in the "USB" position.

Wait for DAS to detect the ShieldBuddy – this takes about 15 seconds. Run the batch file "programShieldBuddy.bat".

The Memtool programming tool will start and program the ShieldBuddy\_Template\_5.hex hexfile into the TC275 FLASH.

| 🧏 Infineon - Memtool on TriBoard with TC275                                                                                                    |                                                                                                    | Name (second      |                            |                                         |
|----------------------------------------------------------------------------------------------------|----------------------------------------------------------------------------------------------------|-------------------|----------------------------|-----------------------------------------|
| File         Target         Device         Log         Help           File :         C:\Projects\aurix\Aurduino\Aurduino\Aurduino_Template           Dx80000000 - 0x800002C7         Dx80000000 - 0x800002FF           Dx80000000 - 0x800002FF         Dx8000000 - 0x80001FF           Dx8000000 - 0x80001FF         Dx80001FFA3           Dx8000200 - 0x80001FFA3         Dx80001FFA3           Dx800022380 - 0x80002FFF         Dx800022780 | Execute Memtool Command Current FLASH/OTP Device : 2 MByte OnChip Program FLASH Operation : Erase Sector 5 Doubt | Size 16K          | Remove All     Remove Sel. | Enable     Erase     Program     Verity |
|                                                                                                    | Hesuit :<br>Progess :<br>Start Cancel Help                                                                       | 16K<br>16K<br>16K | SW Protect                 | HW Protect<br>State<br>Setup<br>Exit    |

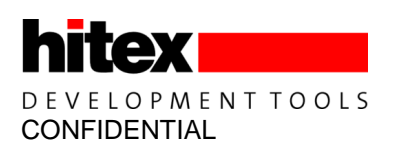

Now start a terminal emulation program (e.g. putty, MTTY, Hyperterm etc.) and use the following serial parameters:

| AD9600 Properties     | 8 23           |
|-----------------------|----------------|
| Connect To Settings   |                |
| COM196 Properties     | 8 23           |
| Port Settings         |                |
| Bits per second: 9600 | •              |
| Data bits: 8          | •              |
| Parity: None          | <b>_</b>       |
| Stop bits: 1          | -              |
| Flow control: None    | •              |
| Re                    | store Defaults |
| OK Cancel             | Apply          |

The COM port created by the ShieldBuddy will vary from PC to PC. You can find it in the Windows Control Panel - Device Manager under Ports (COM & LPT). Here it is COM196. Note it is usually the second virtual comport that is the active one. Make sure your terminal program is using this comport!

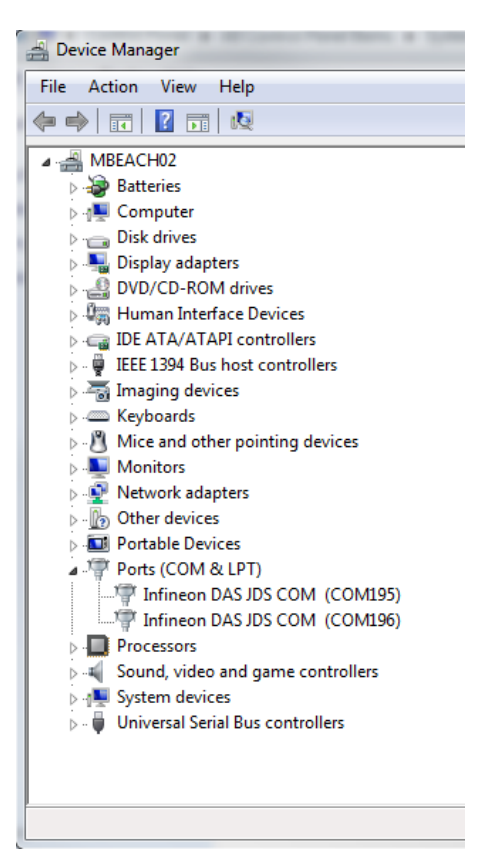

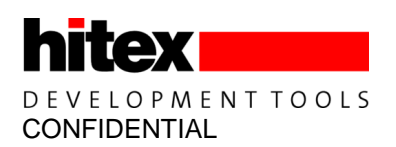

With the terminal program running, press the reset button on the ShieldBuddy. The following text should appear:

| 🌯 AD9600 - HyperTermir                         | al                      |             |        |      |     |          |             |     |
|------------------------------------------------|-------------------------|-------------|--------|------|-----|----------|-------------|-----|
| File Edit View Call                            | Transfer Help           |             |        |      |     |          |             |     |
|                                                | 3   🗳                   |             |        |      |     |          |             |     |
| Test AURduind<br>Press any key<br>proceed with | ) RevB<br>/ to<br>/test |             |        |      |     |          |             | ^   |
|                                                | I                       |             |        |      |     |          |             |     |
|                                                |                         |             |        |      |     |          |             |     |
|                                                |                         |             |        |      |     |          |             |     |
|                                                |                         |             |        |      |     |          |             |     |
|                                                |                         |             |        |      |     |          |             |     |
|                                                |                         |             |        |      |     |          |             |     |
| <                                              |                         | 0000.0.01.1 | SCROLL | CARS | NUM | Contract | Drint a sha | Þ   |
| Connected 00:01:26                             | Auto detect             | 9600 8-N-1  | SCROLL | CAPS | NUM | Capture  | Print echo  | 11. |

Now press any alpha key – here it was 'A'. The key you pressed will be printed into the terminal and the LED on the ShieldBuddy pinD13 should start to flash.

| AD9600 - HyperTerminal                                                                  |                |            |        |      |     |         |         |     | 23   | J |
|-----------------------------------------------------------------------------------------|----------------|------------|--------|------|-----|---------|---------|-----|------|---|
| File Edit View Call Tran                                                                | nsfer Help     |            |        |      |     |         |         |     |      |   |
| □ ☞   @ 🌋   •□ Ἐ   :                                                                    | 8              |            |        |      |     |         |         |     |      |   |
| Test AURduino R<br>Press any key t<br>proceed with te<br>Received: A<br>LED will now fl | evB<br>o<br>st |            |        |      |     |         |         |     |      |   |
|                                                                                         |                |            |        |      |     |         |         |     | <br> |   |
| · [                                                                                     |                |            |        |      |     |         |         |     | F    |   |
| Connected 00:02:59 Aut                                                                  | o detect       | 9600 8-N-1 | SCROLL | CAPS | NUM | Capture | Print e | cho |      | 1 |

That completes a successful test.

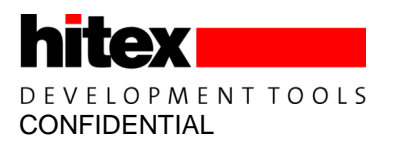

www.hitex.co.uk

Published by Hitex (U.K.) Limited.

单击下面可查看定价,库存,交付和生命周期等信息

>>Infineon(英飞凌)